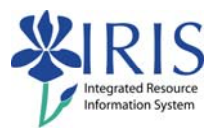

# Event Planning CM\_AD\_300 Practice Guide

# Table of contents

| Event Planning Practice Guide Overview                                  | 2  |
|-------------------------------------------------------------------------|----|
| Exercise 1 – Logging into the IRIS Training Sandbox & Accessing ZEVPLAN | 3  |
| Exercise 2 – Search for a Module                                        | 5  |
| Exercise 3 – Search for an Organizational Unit                          | 6  |
| Exercise 4 – Create a Single Event                                      | 7  |
| Exercise 5 – Create a Shared Event                                      | 15 |
| Answer Guide                                                            | 33 |

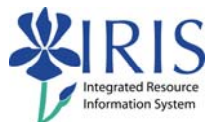

## **Event Planning Practice Guide Overview**

This Practice Guide is intended to accompany the CM\_AD\_300 Event Planning course. It provides all the procedures necessary to practice in the IRIS Training Sandbox the processes taught in the.

You make check your answers to the various questions asked in some of the exercises in this Practice Guide using the answer guide located in the back of this document.

If you would like to check each step as you complete it, a checkbox is included next to the step number for your convenience.

The CM\_AD\_300 Practice Guide includes the following exercises:

- Logging into the Training Sandbox and accessing ZEVPLAN
- Searching for a module
- Searching for an organizational unit
- Create a single event
- Create a shared event

The way to get comfortable with the IRIS system is through practice...practice...

Remember the IRIS Training Sandbox is available 24/7 for you to practice the exercises contained in this practice guide as many times as you like.

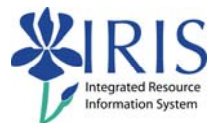

# Exercise 1 – Logging into the IRIS Training Sandbox & Accessing ZEVPLAN

#### Scenario

You wish to prepare to practice in the IRIS Training Sandbox. You will log into the **myUK** web portal and launch the IRIS Training Sandbox. You will then create a favorite for the exercises that follow.

| Step  | Explanation                                                                        |                                                                                      |
|-------|------------------------------------------------------------------------------------|--------------------------------------------------------------------------------------|
| 1. 🗌  | Double-click on the <b>myUK</b> portal icon on your computer desktop               | myUK<br>University                                                                   |
| 2. 🗌  | Type your link blue ID in the <b>User ID</b> field                                 | Use your <u>link blue</u> ID to Sign On to this portal. User ID Password             |
| 3.    | Type your password in the <b>Password</b> field                                    | Use your <u>link blue</u> ID to Sign On to this portal. User ID Password             |
| 4. 🗌  | When the <b>IRIS Launch Pad</b> appears, click on the <b>Training Sandbox</b> link | IRIS Launch Pad<br>Welcome to the University of Kentucky<br>IRIS<br>Training Sandbox |
| 5. 🗌  | The IRIS Main Menu will display                                                    |                                                                                      |
|       | Note: See Figure 1: IRIS Main Menu<br>below Exercise 1                             |                                                                                      |
| 11. 🗌 | In the <b>Command</b> field, enter <b>ZEVPLAN</b>                                  | Menu Edit Favorites Extras                                                           |
| 12. 🗌 | Press Enter                                                                        |                                                                                      |

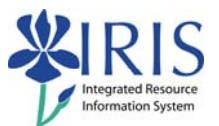

#### Figure 1: IRIS Main Menu

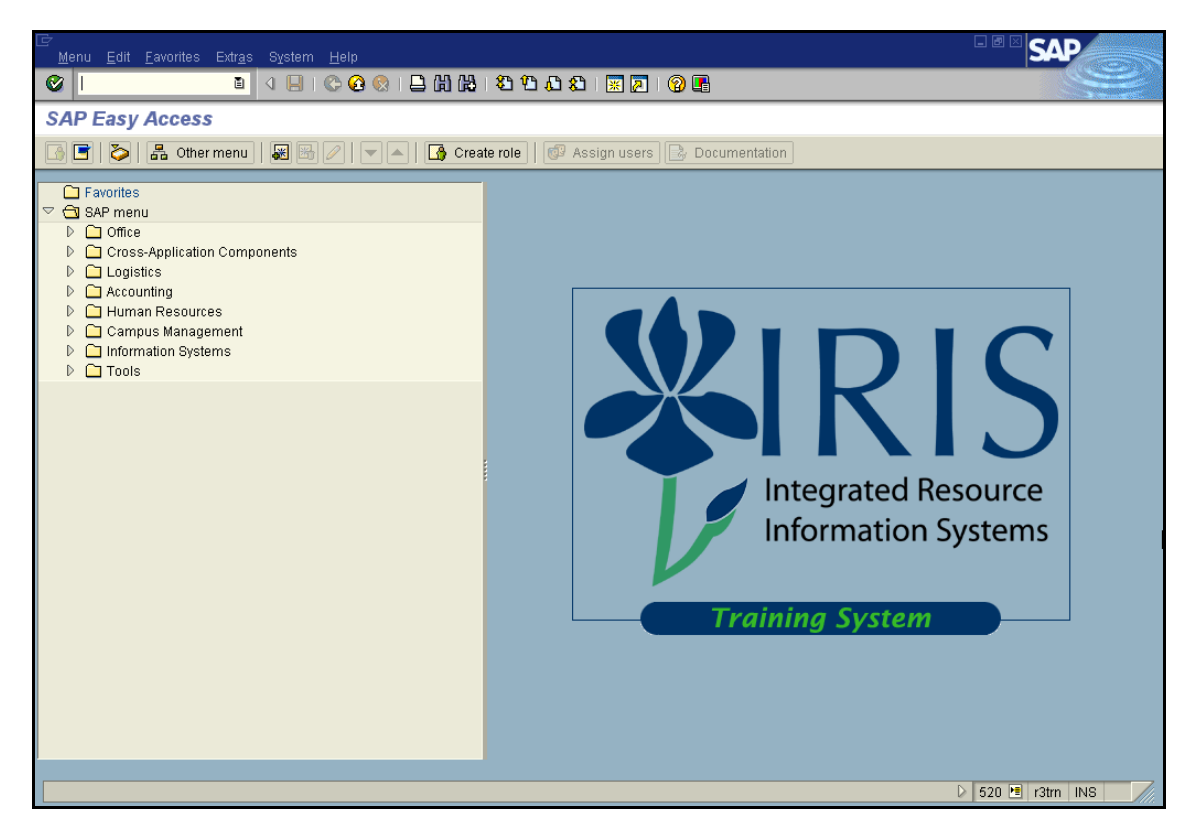

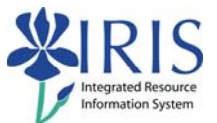

# Exercise 2 – Search for a Module

## Scenario

You will be displaying the module, ENG 104, and viewing information about its sections.

| Step | Explanation                                                                                        |                                                               |
|------|----------------------------------------------------------------------------------------------------|---------------------------------------------------------------|
| 1. 🗌 | On the <b>Edit Event Offering</b> screen,<br>make sure the <b>Module</b> radio button is<br>chosen | Module                                                        |
| 2.   | In the <b>Acad. Year</b> , select the current academic year                                        | Acad. Year 2009 Acad Year 2008-2 🗈                            |
| з. 🗌 | In the <b>Acad. Session</b> , select the current academic session                                  | Acad. Session 30 Spring Semester 🗈                            |
| 4. 🗌 | In the <b>Object Abbr</b> field, enter <b>ENG</b><br>104                                           | Object abbr. ENG 104                                          |
| 5. 🗌 | Click on the <b>Offering</b> button to display<br>the module sections                              | Module     Object abbr.     ENG 1     Acad. Year     Offering |
| 6.   | How many sections exist?                                                                           |                                                               |
| 7. 🗌 | What sections hold meetings on<br>Monday, Wednesday, and Friday?                                   |                                                               |
| 8.   | What sections hold meetings on<br>Tuesday and Thursday?                                            |                                                               |

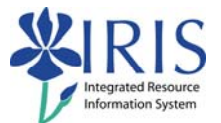

# Exercise 3 – Search for an Organizational Unit

### Scenario

You will be displaying all the modules and sections for the English department.

| Step  | Explanation                                                                                                    |                                                                                                    |
|-------|----------------------------------------------------------------------------------------------------|----------------------------------------------------------------------------------------------------|
| 1. 🗌  | On the <b>Edit Event Offering</b> screen,<br>make sure the <b>Organizational Unit</b><br>radio button is chosen | Organizational unit                                                                                                    |
| 2.    | In the <b>Acad. Year</b> , select the current academic year                                                     | Acad. Year 2009 Acad Year 2008-2 🖹                                                                                                    |
| з. 🗌  | In the <b>Acad. Session</b> , select the current academic session                                               | Acad. Session 30 Spring Semester 🗈                                                                                                    |
| 4. 🗌  | In the Object Abbr field, enter English                                                                         | Object abbr. English                                                                                                    |
| 5. 🗌  | Press <b>Enter</b> to pull up the modules and sections                                                          |                                                                                                    |
| 6.    | Click on the <b>Offering</b> button to display<br>the module sections                                           | Module<br>Object abbr.<br>Acad. Year<br>Offering                                                                                      |
| 7. 🗌  | When the message box appears, click<br>on the <b>Continue</b> button                                            | Read offering     Read offering     The selection of event offering for 138 modules     will be done     Continue     Back     Cancel |
| 8. 🗌  | It may take a few moments to pull up the data                                                                   |                                                                                                    |
| 9. 🗌  | How many sections are displayed for ENG 101?                                                                    |                                                                                                    |
| 10. 🗌 | How many sections are displayed for ENG 104?                                                                    |                                                                                                    |

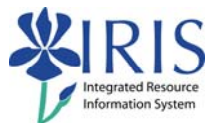

# Exercise 4 – Create a Single Event

### Scenario

You will be creating a single event for the next academic session (either fall or spring).

| Step | Explanation                                                                                                    |                                                                                                    |
|------|----------------------------------------------------------------------------------------------------|----------------------------------------------------------------------------------------------------|
| 1. 🗌 | On the <b>Edit Event Offering</b> screen,<br>make sure the <b>Module</b> radio button is<br>chosen                                                                                         | Module                                                                                                    |
| 2. 🗌 | In the <b>Acad. Year</b> , select the current academic year                                                                                                    | Acad. Year 2009 Acad Year 2008-2 🗈                                                                                                    |
| 3. 🗌 | In the <b>Acad. Session</b> , select the current academic session                                                                                                    | Acad. Session 30 Spring Semester 👔                                                                                                    |
| 4. 🗌 | In the <b>Object Abbr</b> field, enter one of the single event modules listed at the end of this exercise                                                                                  | Object abbr. A-E 545                                                                                                    |
| 5.   | Click on the <b>Offering</b> button to display<br>the module sections                                                                                                    | Module Object abbr. A Acad Year C G G G G G G G G G G G G G G G G G G                                                                  |
| 6.   | Write down the next available section<br>number<br><b>Note:</b> For example, if this module<br>already has three sections (001, 002,<br>003), the next available section number<br>is 004. |                                                                                                    |
| 7.   | Click on the <b>Create Package/Event</b> button                                                                                                    | Organizational unit<br>A-E 545 TOP STDS IN A-E (SR)<br>2009 Acad Year 2008-2 Acad. Session<br>Event Package / Events Package/Event Sec |

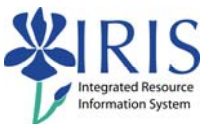

| r     |                                                                                                    |                                                                                                    |
|-------|----------------------------------------------------------------------------------------------------|----------------------------------------------------------------------------------------------------|
| 8. 🗌  | In the <b>Section</b> field, enter the next<br>available section number you wrote in<br>step <b>6</b>                                                                                                    | Event Package Info<br>Event Pkg. ID 10790900 Section 002<br>Location 10026348 Main<br>Special Fee Cat   |
| 9. 🗌  | In the <b>Std Percentage</b> field enter a waitlist percentage of seats compared to the optimum capacity for the course <b>Remember:</b> The waitlist percentage should not be more than 20%.                         | Waitlist Std Percentage 20<br>Waitl. Disabled ✔<br>WebRegistrationAvail □<br>WL Manual MoveUp □         |
| 10. 🗌 | In the <b>Optimum</b> field, enter the <b>Section</b><br><b>Capacity/Optimum</b> for the module you<br>chose                                                                                                    | Capacity Optimum Maximum<br>24                                                                          |
| 11. 🗌 | In the Maximum field, enter the Section Capacity/Maximum for the module you chose                                                                                                    | Capacity Optimum Maximum 24 / 24                                                                        |
| 12.   | Click in the <b>Waitl. Disabled</b> checkbox to deselect it                                                                                                    | itlist Std Percentage 20<br>Waitl. Disabled<br>WebRegistrationAvail<br>WL Manual MoveUp                 |
| 13.   | Click in the <b>WebRegistrationAvail</b><br>checkbox to select it<br><b>Note:</b> In order for students to register<br>for the section via the <i>myUK</i> student<br>portal, this functionality must be<br>selected! | ist Std Percentage 20<br>Waitl. Disabled<br>WebRegistrationAvail VL Manual MoveUp                       |
| 14. 🗌 | Click on the Create Event button                                                                                                    | Business Events                                                                                         |
| 15.   | In the <b>Type</b> field, enter the <b>Type</b> for the module you chose                                                                                                    | Business Event Section Section Top STDS IN A-E (SR) Type From 10442771 Lecture A-E 545 Abbrev. Conscitu |

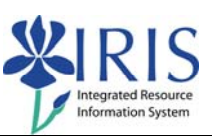

| 16. 🗌 | In the second <b>Capacity</b> field, enter the <b>Event Capacity/Optimum</b> for the module you chose                           | Abbrev.     LEC     Descr.       Capacity     24     30       Image: Specific Stress of the sector of the sector of         |
|-------|----------------------------------------------------------------------------------------------------|----------------------------------------------------------------------------------------------------|
| 17. 🗌 | In the third <b>Capacity</b> field, enter the <b>Event Capacity/Maximum</b> for the module you chose                            | Abbrev.     LEC     Descr.       Capacity     / 24     / 24       Firmly Bkd     Planned                                                                                                    |
| 18.   | Click on the <b>Possible Entries</b> icon in<br>the <b>Start Time</b> field to enter the start<br>time for the course you chose | Schedules and Resources           Schedules           Start End t M Tu W           00 : 0         ••••••           00 : 0         ••••••           00 : 0         ••••••           00 : 0         ••••••                                                                                                    |
| 19. 🗌 | Click on the <b>12h &lt;-&gt; 24h</b> icon in the<br><b>Choose Time</b> box                                                     | Choose Time                                                                                                    |
|       | be able to enter the time using AM/PM format instead of IRIS CM Time.                                                           |                                                                                                    |
| 20.   | Enter the <b>Start Time</b> in hours (HH),<br>minutes (MM), and seconds (SS) for the<br>module you chose                        | Choose Time<br>HH MM SS<br>08 E : 00 E : 00 E<br>M M                                                                                                    |
| 21. 🗌 | Click on the appropriate radio button to select either <b>AM</b> or <b>PM</b>                                                   | Image: Choose Time     Image: Choose Time       HH     MM     SS       08 Image: Cool Image: Cool |
| 22.   | Click on the <b>Continue</b> icon                                                                                               | Image: Choose Time     Image: Choose Time       HH     MM     SS     Image: Image: Image: SS       08 II     00 II     00 II     Image: Image: Image: SS       Image: Image: Imag                                                           |

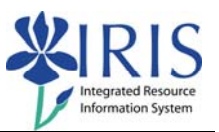

| -     |                                                                                                    |                                                                                                    |
|-------|----------------------------------------------------------------------------------------------------|----------------------------------------------------------------------------------------------------|
| 23. 🗌 | Click on the <b>Possible Entries</b> icon in<br>the <b>End Time</b> field to enter the end time<br>for the course you chose | Schedules and Resources           Schedules           Start End tM., Tu W 1           08:0 00:0101           00:0 00:0101           00:0 00:0 |
| 24. 🗌 | Enter the <b>End Time</b> in hours (HH),<br>minutes (MM), and seconds (SS) for the<br>module you chose                      | Croose Time<br>HH MM SS ● am<br>08 ■ : 50 ■ : 00 ■ ○ pm<br>✓ ↔ ★                                                                              |
| 25.   | Click on the appropriate radio button to select either <b>AM</b> or <b>PM</b>                                               | Er Choose Time ⊠<br>HH MM SS ◎ am<br>08 E : 50 E : 00 E ○ pm                                                                                  |
| 26.   | Click on the <b>Continue</b> icon                                                                                           | E→Choose Time<br>HH MM SS @ am<br>08 II : 50 II : 00 II ○ pm<br>I → ① ★                                                                       |
| 27.   | Click in the appropriate checkbox to<br>select the <b>Days</b> for the module you<br>chose                                  | es and Resources<br>edules<br>End t. M TuW Th Fri B S<br>08:5                                                                                 |
| 28.   | Use the <b>Drop-down List</b> icon in the <b>Building</b> field to select the building for the module you chose             | Resources<br>Location 10026348 Main Campus - Lexington<br>Building FA<br>Room<br>OT CP Instructor                                             |

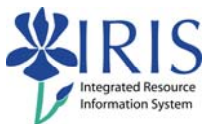

| 29.   | Use the <b>Drop-down List</b> icon in the <b>Room</b> field to select the room for the module you chose | Resources<br>Location 10026348 Main Campus - Lexington<br>Building FA T<br>Room 10026770 Fine Arts Bidg-Rm.208-FA - (50 ) Places<br>U CF - S misrocutor                                                                                                    |
|-------|----------------------------------------------------------------------------------------------------|----------------------------------------------------------------------------------------------------|
| 30.   | In the <b>Instructor</b> field, enter the last name of the instructor for the module you chose          | Resources       Location     10026348       Main Campus - Lexington       Building     FA       Room     10026770 Fine Arts Bldg-Rm.208-FA - (50) Places       OT     CP - 1       Instructor     Baker                                                                                                    |
| 31. 🗌 | Press <b>Enter</b> to pull up the instructor's data                                                     |                                                                                                    |
| 32.   | Double-click on the instructor's name                                                                   | Central person (1) 166 Entries found         Image: Central person (1) 166 Entries found         Image: Central person (1) 166 Entries found         Image: Central person (1) 166 Entries found         Image: Central person (1) 166 Entries found         Image: Central person (1) 166 Entries found         Image: Central person (1) 166 Entries found         Image: Central person (1) 166 Entries found |
| 33.   | Click on the <b>Add</b> button                                                                          | Room     10026770 Fine Arts Bldg-Rm.20       OT     CP Instructor       Thomas     R Baker       Particular     Add       Image: Add     Edit                                                                                                    |
| 34.   | Click on the <b>Accept Data</b> button                                                                  | Business Event             Business Event             Business Event             Business Event                                                                                                    |
| 35.   | Click on the <b>Save</b> icon in the <b>Standard</b><br><b>Toolbar</b>                                  | oto System Help                                                                                                    |

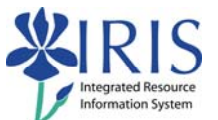

| 36. | Click on the <b>Offering</b> button to display the new section | Module         |
|-----|----------------------------------------------------------------|----------------|
|     |                                                                | Object abbr. A |
|     |                                                                | Acad Year 2    |
|     |                                                                | 🛗 Offering     |
|     |                                                                |                |

Use any of the modules below to create Exercise 4 single events. Although the Training Sandbox is reset at the end of each week, other users may have used the data sets below to practice. If you run into resource conflicts, you may choose a different data set. Alternatively, you may click in the **Override Resource Conflicts!** checkbox before you begin to create the event, which should eliminate any conflicts.

| Single Events                                            | Single Events                          |  |
|----------------------------------------------------------|----------------------------------------|--|
| Course/Module (Object Abbrev): A-E 545                   | Course/Module (Object Abbrev): A-H 555 |  |
| ection Capacity/Optimum: 24 Section Capacity/Optimum: 15 |                                        |  |
| Section Capacity/Maximum: 24                             | Section Capacity/Maximum: 15           |  |
| Event Capacity/Optimum: 24                               | Event Capacity/Optimum: 15             |  |
| Event Capacity/Maximum: 24                               | Event Capacity/Maximum: 15             |  |
| Type: Lecture                                            | Type: Lecture                          |  |
| Start Time: 8:00 AM                                      | Start Time: 9:00 AM                    |  |
| End Time: 8:50 AM                                        | End Time: 9:50 AM                      |  |
| Days: MWF                                                | Days: MWF                              |  |
| Building: FA                                             | Building: FA                           |  |
| Room: 116                                                | Room: 208                              |  |
| Instructor: Millard Shakesheave                          | Instructor: Thomas R. Baker            |  |
| Course/Module (Object Abbrev): MKT 300                   | Course/Module (Object Abbrev): ACC 600 |  |
| Section Capacity/Optimum: 30                             | Section Capacity/Optimum: 20           |  |
| Section Capacity/Maximum: 30                             | Section Capacity/Maximum: 20           |  |
| Event Capacity/Optimum: 30                               | Event Capacity/Optimum: 20             |  |
| Event Capacity/Maximum: 30                               | Event Capacity/Maximum: 20             |  |
| Type: Lecture                                            | Type: Lecture                          |  |
| Start Time: 9:30 AM                                      | Start Time: 9:30 AM                    |  |
| End Time: 10:45 AM                                       | End Time: 10:45 AM                     |  |
| Days: TR                                                 | Days: TR                               |  |
| Building: MEH                                            | Building: CB                           |  |
| Room: 103                                                | Room: 203                              |  |
| Instructor: Jackson C. Carlisle                          | Instructor: Roger J Vance              |  |
| Course/Module (Object Abbrev): A-E 577                   | Course/Module (Object Abbrev): PS 101  |  |
| Section Capacity/Optimum: 24                             | Section Capacity/Optimum: 50           |  |
| Section Capacity/Maximum: 24                             | Section Capacity/Maximum: 50           |  |
| Event Capacity/Optimum: 24                               | Event Capacity/Optimum: 50             |  |
| Event Capacity/Maximum: 24                               | Event Capacity/Maximum: 50             |  |
| Type: Lecture                                            | Type: Lecture                          |  |
| Start Time: 8:00 AM                                      | Start Time: 10:00 AM                   |  |
| End Time: 9:15 AM                                        | End Time: 10:50 AM                     |  |
| Days: TR                                                 | Days: MWF                              |  |

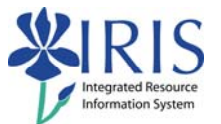

| Duilding 54                            | <b>D</b> uilding CD                    |
|----------------------------------------|----------------------------------------|
| Building: FA                           | Building: CB                           |
| Room: 306                              | Room: 106                              |
| Instructor: Dyanne C. Mitchell         | Instructor: Jonann Harover             |
| Course/Module (Object Abbrev): MA 111  | Course/Module (Object Abbrev): ABI 101 |
| Section Capacity/Optimum: 30           | Section Capacity/Optimum: 20           |
| Section Capacity/Maximum: 30           | Section Capacity/Maximum: 20           |
| Event Capacity/Optimum: 30             | Event Capacity/Optimum: 20             |
| Event Capacity/Maximum: 30             | Event Capacity/Maximum: 20             |
| Type: Lecture                          | Type: Lecture                          |
| Start Time: 8:00 AM                    | Start Time: 7:00 AM                    |
| End Time: 8:50 AM                      | End Time: 7:50 AM                      |
| Davs: MWF                              | Davs: MWF                              |
| Building: CB                           | Building: AGN                          |
| Room: 237                              | Room: N10                              |
| Instructor: Jesse Gregory              | Instructor: Havden Garlington          |
| Course/Module (Object Abbrev): PS 210  | Course/Module (Object Abbrev): MA 112  |
| Section Canacity/Ontimum: 40           | Section Canacity/Ontimum: 20           |
| Section Capacity/Optimum: 40           | Section Capacity/Optimum: 30           |
| Section Capacity/Maximum: 40           | Section Capacity/Maximum: 30           |
| Event Capacity/Optimum: 40             | Event Capacity/Optimum: 30             |
| Event Capacity/Maximum: 40             | Event Capacity/Maximum: 30             |
| Type: Lecture                          | Type: Lecture                          |
| Start Time: 11:00 AM                   | Start Time: 9:00 AM                    |
| End Time: 11:50 AM                     | End Time: 9:50 AM                      |
| Days: MWF                              | Days: MWF                              |
| Building: CB                           | Building: CB                           |
| Room: 304                              | Room: 211                              |
| Instructor: Liah Scott Quentin         | Instructor: Walter B. Wymon            |
| Course/Module (Object Abbrev): ABT 201 | Course/Module (Object Abbrev): PA 631  |
| Section Capacity/Optimum: 20           | Section Capacity/Optimum: 15           |
| Section Capacity/Maximum: 20           | Section Capacity/Maximum: 15           |
| Event Capacity/Optimum: 20             | Event Capacity/Optimum: 15             |
| Event Capacity/Maximum: 20             | Event Capacity/Maximum: 15             |
| Type: Lecture                          | Type: Lecture                          |
| Start Time: 8:00 AM                    | Start Time: 3:00 AM                    |
| End Time: 8:50 AM                      | End Time: 4:50 PM                      |
|                                        |                                        |
| Building: ACN                          | Days. WWF<br>Building: EDAT            |
| Building: AGN                          | Building: FPAT                         |
| ROOM: N I I                            | Room: 405                              |
| Instructor: Nathan A. Williams         | Instructor: Conner D. Lananan          |
| Course/Module (Object Abbrev): ACC 407 | Course/Module (Object Abbrev): ACC 410 |
| Section Capacity/Optimum: 30           | Section Capacity/Optimum: 30           |
| Section Capacity/Maximum: 30           | Section Capacity/Maximum: 30           |
| Event Capacity/Optimum: 30             | Event Capacity/Optimum: 30             |
| Event Capacity/Maximum: 30             | Event Capacity/Maximum: 30             |
| Type: Lecture                          | Type: Lecture                          |
| Start Time: 8:00 AM                    | Start Time: 8:00 AM                    |
| End Time: 8:50 AM                      | End Time: 8:50 AM                      |
| Days: MW                               | Days: TR                               |
| Building: BE                           | Building: BE                           |
| Room: 208                              | Room: 205                              |
| Instructor: Haley C. Maddock           | Instructor: Thomas J Amherst           |
| Course/Module (Object Abbrevi): PS 212 | Course/Module (Object Abbrev): ABT 495 |
|                                        |                                        |

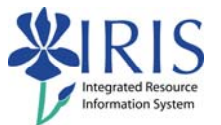

| Section Capacity/Optimum: 40                                | Section Capacity/Optimum: 16                               |
|-------------------------------------------------------------|------------------------------------------------------------|
| Section Capacity/Maximum: 40                                | Section Capacity/Maximum: 16                               |
| Event Capacity/Optimum: 40                                  | Event Capacity/Optimum: 16                                 |
| Event Capacity/Maximum: 40                                  | Event Capacity/Maximum: 16                                 |
| Type: Lecture                                               | Type: Lecture                                              |
| Start Time: 1:00 PM                                         | Start Time: 9:30 AM                                        |
| End Time: 1:50 PM                                           | End Time: 10:45 AM                                         |
| Davs: MWF                                                   | Davs: TR                                                   |
| Building: CB                                                | Building: PSB                                              |
| <b>Boom:</b> 212                                            | <b>Boom:</b> 101                                           |
| Instructor: Conner A Paun                                   | Instructor: Merle I. Gomez                                 |
| Course/Module (Object Abbrev): A-H 104                      | Course/Module (Object Abbrev): EAM 401                     |
| Soction Consoit/Ontimum: 25                                 | Soction Consoity/Ontinum: 20                               |
| Section Capacity/Optimum: 25                                | Section Capacity/Optimum: 30                               |
| Section Capacity/Maximum: 25                                | Section Capacity/Maximum: 30                               |
| Event Capacity/Optimum: 25                                  | Event Capacity/Optimum: 30                                 |
| Event Capacity/Maximum: 25                                  | Event Capacity/Maximum: 30                                 |
| Type: Lecture                                               | lype: Lecture                                              |
| Start Time: 5:00 PM                                         | Start Time: 8:00 AM                                        |
| End Time: 5:50 PM                                           | End Time: 8:50 AM                                          |
| Days: MWF                                                   | Days: MWF                                                  |
| Building: CB                                                | Building: FB                                               |
| <b>Room:</b> 219                                            | Room: B13                                                  |
| Instructor: Adriana Baker                                   | Instructor: Lana Jo Baker                                  |
| Course/Module (Object Abbrev): A-H 105                      | Course/Module (Object Abbrev): A-H 106                     |
| Section Capacity/Optimum: 30                                | Section Capacity/Optimum: 30                               |
| Section Capacity/Maximum: 30                                | Section Capacity/Maximum: 30                               |
| Event Capacity/Optimum: 30                                  | Event Capacity/Optimum: 30                                 |
| Event Capacity/Maximum: 30                                  | Event Capacity/Maximum: 30                                 |
| Type: Lecture                                               | Type: Lecture                                              |
| Start Time: 9:00 AM                                         | Start Time: 9:00 AM                                        |
| End Time: 9:50 AM                                           | End Time: 9:50 AM                                          |
| Davs: MWF                                                   | Davs: MW                                                   |
| Building: FA                                                | Building: FA                                               |
| Boom: 116                                                   | Boom: 2                                                    |
| Instructor: Taylor F Kent                                   | Instructor: Gavin Whitney                                  |
| Course/Module (Object Abbrev): PS 235                       | Course/Module (Object Abbrev): ACC 418                     |
| Section Canacity/Ontimum: 30                                | Section Canacity/Ontimum: 30                               |
| Section Capacity/Optimum: 30                                | Section Capacity/Optimum: 30                               |
| Event Canacity/Ontimum: 30                                  | Event Canacity/Ontimum: 30                                 |
| Event Capacity/Optimum: 30                                  | Event Capacity/Optimum: 30                                 |
| Type: Locture                                               | Event Capacity/Maximum. 50                                 |
| Start Time: 2:00 DM                                         |                                                            |
| Start Hille: 2.00 PIM                                       |                                                            |
| End Times 2:50 DM                                           | Start Time: 8:00 AM                                        |
| End Time: 2:50 PM                                           | End Time: 9:15 AM                                          |
| End Time: 2:50 PM<br>Days: MWF                              | End Time: 9:15 AM<br>Days: TR                              |
| End Time: 2:50 PM<br>Days: MWF<br>Building: CB              | End Time: 9:15 AM<br>Days: TR<br>Building: BE              |
| End Time: 2:50 PM<br>Days: MWF<br>Building: CB<br>Room: 238 | End Time: 9:15 AM<br>Days: TR<br>Building: BE<br>Room: 105 |

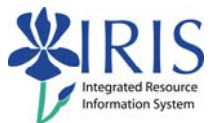

## **Exercise 5 – Create a Shared Event**

#### Scenario

You will be creating a shared event for the next academic session (either fall or spring).

| Step | Explanation                                                                                                    |                                                                                                    |
|------|----------------------------------------------------------------------------------------------------|----------------------------------------------------------------------------------------------------|
| 1. 🗌 | On the <b>Edit Event Offering</b> screen,<br>make sure the <b>Module</b> radio button is<br>chosen                                                                                         | Module                                                                                                    |
| 2.   | In the <b>Acad. Year</b> , select the current academic year                                                                                                    | Acad. Year 2009 Acad Year 2008-2 🗎                                                                                              |
| 3.   | In the <b>Acad. Session</b> , select the current academic session                                                                                                    | Acad. Session 30 Spring Semester 🗈                                                                                              |
| 4. 🗌 | In the <b>Object Abbr</b> field, enter one of the single event modules listed at the end of this exercise                                                                                  | Object abbr. PSY 216                                                                                                    |
| 5.   | Click on the <b>Offering</b> button to display<br>the module sections                                                                                                    | Module Object abbr. A Acad Year C G Offering                                                                                    |
| 6.   | Write down the next available section<br>number<br><b>Note:</b> For example, if this module<br>already has three sections (001, 002,<br>003), the next available section number<br>is 004. |                                                                                                    |
| 7. 🗌 | Click on the <b>Create Package/Event</b> button                                                                                                    | Organizational unit<br>PSY 216 APPS OF STATS IN PS<br>2009 Acad Year 2008-2 Acad. Sessi<br>Event Package / Events Package/Event |

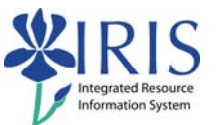

| 8. 🗌<br>9. 🗌         | In the <b>Section</b> field, enter the next<br>available section number you wrote in<br>step <b>6</b><br>In the <b>Std Percentage</b> field enter a<br>waitlist percentage of seats compared<br>to the optimum capacity for the course<br><b>Remember:</b> The waitlist percentage | Event Package Info<br>Event Pkg. ID 10790902 Section 001<br>Location 10026348 Main<br>Special Fee Cat<br>Waitlist Std Percentage 20<br>Waitl. Disabled<br>WebRegistrationAvail                                                                                                    |
|----------------------|----------------------------------------------------------------------------------------------------|----------------------------------------------------------------------------------------------------|
| 10. 🗌                | In the <b>Optimum</b> field, enter the <b>Section</b><br><b>Capacity/Optimum</b> for the module you<br>chose                                                                                                    | WL Manual MoveUp Capacity Optimum Maximum 12                                                                                                    |
| 11. 🗌                | In the <b>Maximum</b> field, enter the <b>Section Capacity/Maximum</b> for the module you chose                                                                                                    | Capacity Optimum Maximum<br>12 / 12                                                                                                    |
| 12.                  | Click in the <b>Waitl. Disabled</b> checkbox to deselect it                                                                                                    | itlist Std Percentage 20<br>Waitl. Disabled<br>WebRegistrationAvail<br>WL Manual MoveUp                                                                                                    |
| 13.                  | Click in the <b>WebRegistrationAvail</b><br>checkbox to select it<br><b>Note:</b> In order for students to register<br>for the section via the <i>myUK</i> student<br>portal, this functionality must be<br>selected!                                                              | ist Std Percentage 20<br>Waitl. Disabled<br>WebRegistrationAvail VL Manual MoveUp                                                                                                    |
| 14. 🗌                | Click on the Create Event button                                                                                                    | Business Events                                                                                                    |
| 15. 🗌<br>Event<br>#1 | In the <b>Type</b> field, enter the <b>Type</b> for the module you chose                                                                                                    | Section APPS OF STATS IN PSYCHOL Type Type Type Total State of the state of the sta |

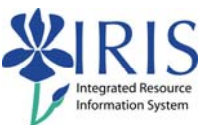

| 16. 🗌 | In the second <b>Capacity</b> field, enter the <b>Event Capacity/Optimum</b> for the module you chose                           | Abbrev.     LEC     Descr.       Capacity     24     30       Firmly Bkd     Planned                                                                                                    |
|-------|----------------------------------------------------------------------------------------------------|----------------------------------------------------------------------------------------------------|
| 17. 🗌 | In the third <b>Capacity</b> field, enter the <b>Event Capacity/Maximum</b> for the module you chose                            | Abbrev.     LEC     Descr.       Capacity     / 24     / 24       Firmly Bkd     Planned                                                                                                    |
| 18.   | Click on the <b>Possible Entries</b> icon in<br>the <b>Start Time</b> field to enter the start<br>time for the course you chose | Schedules and Resources           Schedules           Start End t M Tu W           00 : 0         0: 0           00 : 0         0: 0           00 : 0         0: 0                                                                                                    |
| 19. 🗌 | Click on the <b>12h &lt;-&gt; 24h</b> icon in the <b>Choose Time</b> box                                                        | Croose Time 🛛                                                                                                    |
|       | <b>Note:</b> By clicking on this icon, you will be able to enter the time using AM/PM format instead of IRIS CM Time.           | 07 ∎ : 38 ∎ : 20 ∎<br>✔ ⊕ ¥                                                                                                    |
| 20.   | Enter the <b>Start Time</b> in hours (HH),<br>minutes (MM), and seconds (SS) for the<br>module you chose                        | C⇒ Choose Time<br>HH MM SS ○ am<br>03 ■ : 00 ■ : 00 ■<br>● pm                                                                                                    |
| 21.   | Click on the appropriate radio button to select either <b>AM</b> or <b>PM</b>                                                   | Choose Time       ⊠         HH       MM       SS       ○am         03 🗄       00 🖀       00 🖀       Image: Comparison of the second second                           |
| 22.   | Click on the <b>Continue</b> icon                                                                                               | Image: Choose Time     Image: Choose Time       HH     MM     SS     am       03 II     :     00 II     Image: Image: Imag |

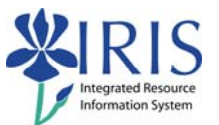

| 23. 🗌 | Click on the <b>Possible Entries</b> icon in<br>the <b>End Time</b> field to enter the end time<br>for the course you chose | Schedules and Resources           Schedules           Start End t. M., Tu W 1           08 : 0 00 : 0 ! 0 ! 0 ! 0 ! 0 ! 0 ! 0 ! 0 ! 0                                                                                                    |
|-------|----------------------------------------------------------------------------------------------------|----------------------------------------------------------------------------------------------------|
| 24. 🗌 | Enter the <b>End Time</b> in hours (HH),<br>minutes (MM), and seconds (SS) for the<br>module you chose                      | Choose Time   HH   MM   O4 I   15 I   00 I   Image: pm                                                                                                    |
| 25.   | Click on the appropriate radio button to select either <b>AM</b> or <b>PM</b>                                               | Image: Choose Time     Image: Second state       HH     MM     SS     ○ am       04 Image: Second state     15 Image: Second state     Image: Second state       Image: Second state     Image: Second state     Image: Second state       Image: Second state     Image: Second state     Image: Second state       Image: Second state     Image: Second state     Image: Second state       Image: Second state     Image: Second state     Image: Second state       Image: Second state     Image: Second state     Image: Second state |
| 26.   | Click on the <b>Continue</b> icon                                                                                           | E→Choose Time<br>HH MM SS ○am<br>04 查 : 15 查 : 00 章 ◎ pm<br>[ ✔ ④ ★                                                                                                    |
| 27.   | Click in the appropriate checkbox to<br>select the <b>Days</b> for the module you<br>chose                                  | es and Resources<br>edules<br>End t. M TuW Th Fri B S<br>08:5<br>00:0                                                                                                    |
| 28.   | Use the <b>Drop-down List</b> icon in the <b>Building</b> field to select the building for the module you chose             | Resources<br>I ocation 10026348 Main Campus - Lex<br>Building CB<br>Room<br>OT CP Instructor                                                                                                    |

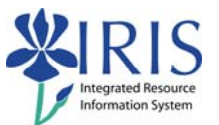

| r                  |                                                                                                    |                                                                                                    |
|--------------------|----------------------------------------------------------------------------------------------------|----------------------------------------------------------------------------------------------------|
| 29.                | Use the <b>Drop-down List</b> icon in the <b>Room</b> field to select the room for the module you chose | Resources       Location       Building       CB       Room       10026944 Whitehall Classroom Bidg-Rm. 309-CB - (40) Places       OT       CP - all Instructor       Add       Image: Add       Image: CE       Edit       Select Available Resources       Room: Na.       Instructor/Schedule/Meeting Pattern Changed                                                                                                    |
| 30.                | In the <b>Instructor</b> field, enter the last name of the instructor for the module you chose          | Resources       Location       10026348       Main Campus - Lexington       Building       CB       Room       10026946       Whitehall Classmom Bilde-Bm 309-CB - (40) Places       OT       CP - I Instructor       Blevins       325       Add       Blevins                                                                                                    |
| 31. 🗌              | Press <b>Enter</b> to pull up the instructor's data                                                     |                                                                                                    |
| 32.                | Double-click on the instructor's name                                                                   | Central person (1)       2 Entries found         Cobject abbreviation:       BLEVINS         Object abbreviation:       BLEVINS         Object anne       Start Date         End Date       Geronimo B Blevins         01/01/1900       12/31/9999         Lisa L Blevins       01/01/1900         2 Entries found       Image: Comparison of the start part of the start part of the s |
| 33.                | Click on the <b>Add</b> button                                                                          | Room     10026946 Whitehall Classroo       OT     CP 집 Instructor       Geronimo B Blevins       관     Add       김 연습, 문화, 등     Edit                                                                                                    |
| 34.                | Click on the Accept Data button                                                                         | Business Event<br>Business Event<br>Accept Data                                                                                                    |
| 35.<br>Event<br>#2 | To create the second event for this package, click on the <b>Create Event</b> button                    | Business Events<br>Get shared Event Cevent Event Event Start Date End Date Abbr. N<br>10790903 01/14/2009 05/08/2009 LEC L                                                                                                    |

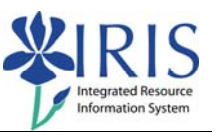

| 36.<br>37.<br>37. | In the <b>Type</b> field, enter the <b>Type</b> for the module you chose In the second <b>Capacity</b> field, enter the <b>Event Capacity/Optimum</b> for the module you chose                             | Type<br>Type<br>From 10439411 Laboratory PSY 216<br>Abbrev.<br>Capacity<br>Abbrev.<br>Capacity<br>Abbrev.<br>Capacity<br>/ 12<br>16<br>Capacity<br>/ 12<br>16 |
|-------------------|----------------------------------------------------------------------------------------------------|----------------------------------------------------------------------------------------------------|
| 38.               | In the third <b>Capacity</b> field, enter the <b>Event Capacity/Maximum</b> for the module you chose                                                                                                    | Abbrev. LAB Descr. Li<br>Capacity / 12<br>Firmly Bkd O Planned                                                                                                |
| 39.               | Click on the <b>Possible Entries</b> icon in<br>the <b>Start Time</b> field to enter the start<br>time for the course you chose                                                                            | Schedules and Resources           Schedules           Start End t M Tu W           00 : 0    (a): 0           00 : 0           00 : 0                         |
| 40.               | Click on the <b>12h &lt;-&gt; 24h</b> icon in the<br><b>Choose Time</b> box<br><b>Note:</b> By clicking on this icon, you will<br>be able to enter the time using AM/PM<br>format instead of IRIS CM Time. | E→Choose Time<br>HH MM SS<br>07 ■ : 38 ■ : 20 ■<br>✓ ① ※                                                                                                    |
| 41.               | Enter the <b>Start Time</b> in hours (HH),<br>minutes (MM), and seconds (SS) for the<br>module you chose                                                                                                   | HH MM SS @ am<br>11 E : 00 E : 00 E ) pm                                                                                                    |
| 42.               | Click on the appropriate radio button to select either <b>AM</b> or <b>PM</b>                                                                                                    | E→Choose Time<br>HH MM SS ◎ am<br>11 ■ : 00 ■ : 00 ■ ○ pm<br>✓ ① ※                                                                                            |

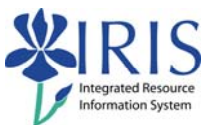

| 43. | Click on the <b>Continue</b> icon                                                                                           | Choose Time       HH     MM       SS     Image: SS       11 Image: SS     Image: SS       Image: SS     Image: SS       Image: SS     Image: SS       Image: SS     Image: SS       Image: SS     Image: SS       Image: SS     Image: SS       Image: SS     Image: SS       Image: SS     Image: SS       Image: SS     Image: SS |
|-----|----------------------------------------------------------------------------------------------------|----------------------------------------------------------------------------------------------------|
| 44. | Click on the <b>Possible Entries</b> icon in<br>the <b>End Time</b> field to enter the end time<br>for the course you chose | Schedules and Resources           Schedules           Start End t         M           11 : 0         00 : 0           00 : 0         00 : 0           00 : 0         00 : 0                                                                                                    |
| 45. | Enter the <b>End Time</b> in hours (HH),<br>minutes (MM), and seconds (SS) for the<br>module you chose                      | Er Choose Time ⊠<br>HH MM SS ○ am<br>12 E : 50 E : 00 E ◎ pm<br>I I I I I I I I I I I I I I I I I I I                                                                                                     |
| 46. | Click on the appropriate radio button to select either <b>AM</b> or <b>PM</b>                                               | E→Choose Time<br>HH MM SS ○am<br>12 ■ : 50 ■ : 00 ■ ◎ pm<br>✓ ● ※                                                                                                    |
| 47. | Click on the <b>Continue</b> icon                                                                                           | E→Choose Time<br>HH MM SS ○am<br>12 E : 50 E : 00 E @ pm<br>♥ ● ¥                                                                                                    |
| 48. | Click in the appropriate checkbox to<br>select the <b>Days</b> for the module you<br>chose                                  | es and Resources<br>edules<br>End t. M TuW Th Fri S S<br>12:5<br>00:0<br>00:0                                                                                                    |

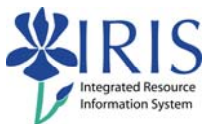

| 49. 🗌 | Use the <b>Drop-down List</b> icon in the <b>Building</b> field to select the building for the module you chose | Resources       Location     18826348       Building     TEB       Room       OT     CP       Instructor                                                                                                    |
|-------|----------------------------------------------------------------------------------------------------|----------------------------------------------------------------------------------------------------|
| 50.   | Use the <b>Drop-down List</b> icon in the <b>Room</b> field to select the room for the module you chose         | Resources       Location       10926349       Main Campus - Lexington       Ruthina       TEB       Room       10026785       To       CF       Imstructur       Imstructur       Imstructur       Imstructur       Imstructur       Imstructur       Imstructur       Imstructur       Imstructur       Imstructur       Imstructur                                                                                                    |
| 51. 🗌 | In the <b>Instructor</b> field, enter the last name of the instructor for the module you chose                  | Building<br>Room     TEB     Image: Comparison of the second second |
| 52.   | Press <b>Enter</b> to pull up the instructor's data                                                             |                                                                                                    |
| 53.   | Double-click on the instructor's name                                                                           | Central person (1)       2 Entries found         Image: Central person (2)       2 Entries found         Image: Central person (2)       2 Entries found         Image: Central person (2)       2 Entries found         Image: Central person (2)       2 Entries found         Image: Central person (2)       2 Entries found                                                                                                    |
| 54.   | Click on the <b>Add</b> button                                                                                  | Room 10026765 Taylor Education Bldg<br>OT CP 집 Instructor<br>Ber on time B Blevins<br>관 Add<br>입안 같이 많다. Edit #S                                                                                                    |
| 55.   | Click on the Accept Data button                                                                                 | Business Event             Business Event             Business Event             Business Event             Business Event                                                                                                    |

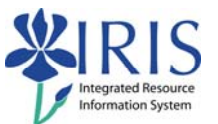

| 56.                  | Click on the <b>Save</b> icon in the <b>Standard</b><br><b>Toolbar</b>                                                                                                    | oto System Help                                                                                                    |
|----------------------|----------------------------------------------------------------------------------------------------|----------------------------------------------------------------------------------------------------|
| 57.                  | Click on the <b>Offering</b> button to display<br>the new section                                                                                                    | Module Object abbr. A Acad. Year C G G G G G G G G G G G G G G G G G G                                                                                                    |
| 58.                  | Write down the <b>Object ID</b> of the Lecture you just created                                                                                                    |                                                                                                    |
| 59. 🗌<br>Event<br>#3 | Click on the <b>Create Package/Event</b><br>button                                                                                                    | Organizational unit<br>PSY 216 APPS OF STATS IN PS<br>2009 Acad Year 2008-2 Acad. Sessi<br>Event Package / Events Package/Event                                                                         |
| 60.                  | In the <b>Section</b> field, enter the section<br>number by increasing the section<br>number you used it step <b>8</b> by one                                                                 | Event Package Info         Event Pkg. ID       10790910       Section       002         Location       10026348       Main         Special Fee Cat       Image: Cate Cate Cate Cate Cate Cate Cate Cate |
| 61.                  | In the <b>Std Percentage</b> field enter a waitlist percentage of seats compared to the optimum capacity for the course <b>Remember:</b> The waitlist percentage should not be more than 20%. | Waitlist Std Percentage 20<br>Waitl. Disabled 🗹<br>WebRegistrationAvail 🗌<br>WL Manual MoveUp 📄                                                                                                    |
| 62.                  | In the <b>Optimum</b> field, enter the <b>Section</b><br><b>Capacity/Optimum</b> for the module you<br>chose                                                                                  | Capacity Optimum Maximum<br>12                                                                                                    |
| 63.                  | In the Maximum field, enter the Section Capacity/Maximum for the module you chose                                                                                                    | Capacity Optimum Maximum<br>12 / 12                                                                                                    |

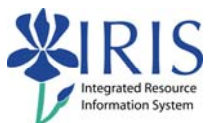

| 64.   | Click in the <b>Waitl. Disabled</b> checkbox to deselect it                                                                                                    | itlist Std Percentage 20<br>Waitl. Disabled<br>WebRegistrationAvail<br>WL Manual MoveUp                                               |
|-------|----------------------------------------------------------------------------------------------------|----------------------------------------------------------------------------------------------------|
| 65.   | Click in the <b>WebRegistrationAvail</b><br>checkbox to select it<br><b>Note:</b> In order for students to register<br>for the section via the <i>myUK</i> student<br>portal, this functionality must be<br>selected! | ist Std Percentage 20<br>Waitl. Disabled<br>WebRegistrationAvail<br>WL Manual MoveUp                                                  |
| 66. 🗌 | Click on the Create Event button                                                                                                    | Business Events                                                                                                    |
| 67.   | In the <b>Type</b> field, enter the <b>Type</b> for the module you chose                                                                                                    | Type<br>From 10439411 Laboratory PSY 216<br>Abbrev.<br>Capacity 7 7                                                                   |
| 68.   | In the second <b>Capacity</b> field, enter the <b>Event Capacity/Optimum</b> for the module you chose                                                                                                    | Abbrev. LAB Descr. La<br>Capacity / 12 16                                                                                             |
| 69.   | In the third <b>Capacity</b> field, enter the <b>Event Capacity/Maximum</b> for the module you chose                                                                                                    | Abbrev. LAB Descr. Li<br>Capacity / 12<br>Firmly Bkd O Planned                                                                        |
| 70.   | Click on the <b>Possible Entries</b> icon in<br>the <b>Start Time</b> field to enter the start<br>time for the course you chose                                                                                       | Schedules and Resources           Schedules           Start End t M Tu W           00:010:0:0:0:0:0:0:0           00:00:0:0:0:0:0:0:0 |

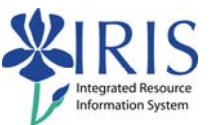

| 71. | Click on the <b>12h &lt;-&gt; 24h</b> icon in the<br><b>Choose Time</b> box<br><b>Note:</b> By clicking on this icon, you will<br>be able to enter the time using AM/PM<br>format instead of IRIS CM Time. | Image: Choose Time       Image: Choose Time         HH       MM       SS         07 □       :       38 □       :       20 □         Image: Choose Time       Image: Choose Time       Image: Choose Time       Image: Choose Time         07 □       :       38 □       :       20 □         Image: Choose Time       Image: Choose Time       Image: Choose Time       Image: Choose Time         Image: Choose Time       :       :       :       :       :         Image: Choose Time       :       :       :       :       :       :         Image: Choose Time       :       :       :       :       :       :       :         Image: Choose Time       :       :       :       :       :       :       :       :       :       :       :       :       :       :       :       :       :       :       :       :       :       :       :       :       :       :       :       :       :       :       :       :       :       :       :       :       :       :       :       :       :       :       :       :       :       :       :       :       : </th                                                                                                    |
|-----|----------------------------------------------------------------------------------------------------|----------------------------------------------------------------------------------------------------|
| 72. | Enter the <b>Start Time</b> in hours (HH),<br>minutes (MM), and seconds (SS) for the<br>module you chose                                                                                                   | Choose Time       HH     MM       01 ■     00 ■       01 ■     00 ■       00 ■     00 ■                                                                                                    |
| 73. | Click on the appropriate radio button to select either <b>AM</b> or <b>PM</b>                                                                                                    | Choose Time       HH     MM       01 ■     00 ■       00 ■     00 ■                                                                                                    |
| 74. | Click on the <b>Continue</b> icon                                                                                                    | Choose Time       HH     MM       01 ■     00 ■       01 ■     00 ■       00 ■     00 ■                                                                                                    |
| 75. | Click on the <b>Possible Entries</b> icon in<br>the <b>End Time</b> field to enter the end time<br>for the course you chose                                                                                | Schedules and Resources           Schedules           Start End t         M           13:0         00:0           00:0         00:0           00:0         00:0                                                                                                    |
| 76. | Enter the <b>End Time</b> in hours (HH),<br>minutes (MM), and seconds (SS) for the<br>module you chose                                                                                                    | Image: Choose Time     Image: Second state       HH     MM     SS       02 ■     : 50 ■     : 00 ■       Image: Second state     Image: Second state       Image: Second state     Image: Second state       Image: Second state     < |

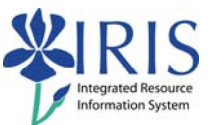

| 77. 🗌 | Click on the appropriate radio button to select either <b>AM</b> or <b>PM</b>                                   | Choose Time       HH     MM     SS       02 ■     : 50 ■     : 00 ■       Image: the state of the state of |
|-------|----------------------------------------------------------------------------------------------------|----------------------------------------------------------------------------------------------------|
| 78.   | Click on the <b>Continue</b> icon                                                                               | Er Choose Time ⊠<br>HH MM SS ○am<br>02 E : 50 E : 00 E @ pm<br>IV ♥ ♥                                                                                                    |
| 79.   | Click in the appropriate checkbox to<br>select the <b>Days</b> for the module you<br>chose                      | es and Resources<br>edules<br>End t. M TuW Th Fri S S<br>12:5<br>00:0<br>00:0                                                                                                    |
| 80.   | Use the <b>Drop-down List</b> icon in the <b>Building</b> field to select the building for the module you chose | Resources<br>Location 10026348 Main Campus - Le<br>Building TEB<br>Room<br>OT CP Instructor                                                                                                    |
| 81. 🗌 | Use the <b>Drop-down List</b> icon in the <b>Room</b> field to select the room for the module you chose         | Resources       Location       Buildring       TEB       Room       10028765       TeB       Room       10028765       TeB       Room       10028765       TeB       Room       10028765       TeB       Room       10028765       Room       10028765       Room       10028765       Room       10028765       Room       10028765       Room       10028765       Room       10028765       Room       10028765       Room       1002870       Room       1002870       Room       1002870       Room       1002870       Room       1002870       Room       1002870       Room       1002870       Room       1002870       Room       1002870       Room       1002870       Room       1002870       Room       1002870       Room       1002870       Room                                                                                                    |
| 82.   | In the <b>Instructor</b> field, enter the last name of the instructor for the module you chose                  | Building     TEB       Room     10026765 Taylor Education Bildg-Rm 207-TEB - (32) Places       OT     CP - a       Instructor     Blevins       Add       Image: Select Available Resources                                                                                                    |
| 83. 🗌 | Press <b>Enter</b> to pull up the instructor's data                                                             |                                                                                                    |

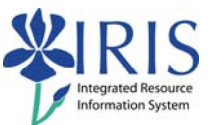

| 84.   | Double-click on the instructor's name                                    | Central person (1)       2 Entries found         Cobject abbreviation:       ELEVINS         Object name       Start Date         Chipect name       Start Date         Ceronimo B Blevins       01/01/1900         Lisa L Brevins       01/01/1900         2 Entries found       Image: Comparison of the second second |
|-------|--------------------------------------------------------------------------|----------------------------------------------------------------------------------------------------|
| 85.   | Click on the <b>Add</b> button                                           | Room 10026765 Taylor Education Bldg<br>OT CP 집 Instructor<br>Ber on time B Blevins<br>관 Add<br>입안 안 다 문 국 Edit 왕s                                                                                                    |
| 86.   | Click on the Accept Data button                                          | Business Event                                                                                                    |
| 87. 🗌 | Click on the Get Shared Event button                                     | Business Events<br>Get shared Event<br>Event Start Date<br>10790911 01/16/2009 05/08/200                                                                                                    |
| 88. 🗌 | In the Event column, click on the Object ID number you listed in step 58 |                                                                                                    |
| 89.   | Click on the <b>Save</b> icon in the <b>Standard</b><br><b>Toolbar</b>   | oto System Help  ackage and Busin                                                                                                    |
| 90.   | Click on the <b>Offering</b> button to display<br>the new section        | Module Object abbr. A Acad Year C ffering                                                                                                    |

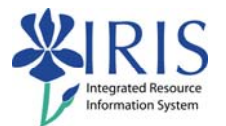

Use any of the modules below to create Exercise 5 shared events. Although the Training Sandbox is reset at the end of each week, other users may have used the data sets below to practice. If you run into resource conflicts, you may choose a different data set. Alternatively, you may click in the **Override Resource Conflicts!** checkbox before you begin to create the event, which should eliminate any conflicts.

| Shared Events                          | Shared Events                          |
|----------------------------------------|----------------------------------------|
| Course/Module (Object Abbrev): AEC 302 | Course/Module (Object Abbrev): PLS 220 |
| Section Capacity/Optimum: 15           | Section Capacity/Optimum: 20           |
| Section Capacity/Maximum: 15           | Section Capacity/Maximum: 20           |
| Event #1                               | Event #1                               |
| Event Capacity/Optimum: 30             | Event Capacity/Optimum: 40             |
| Event Capacity/Maximum: 30             | Event Capacity/Maximum: 40             |
| Type: Lecture                          | Type: Lecture                          |
| Time: 9:00 AM - 9:50 AM                | Time: 8:30 AM - 9:20 AM                |
| Days: MWF                              | Days: TR                               |
| Building/Room: AGN A7                  | Building/Room: AGN A7                  |
| Instructor: Wendell A. Qia             | Instructor: Alyssa Kumudini Burtstaon  |
| Event #2                               | Event #2                               |
| Event Capacity/Optimum: 15             | Event Capacity/Optimum: 20             |
| Event Capacity/Maximum: 15             | Event Capacity/Maximum: 20             |
| Type: Laboratory                       | Type: Laboratory                       |
| Time: 1:00 PM - 2:50 PM                | Time: 8:00 AM - 9:50 AM                |
| Days: F                                | Days: M                                |
| Building/Room: CEBA 227                | Building/Room: GH 12                   |
| Instructor: Wendell A. Qia             | Instructor: Alyssa Kumudini Burtstaon  |
| Event #3                               | Event #3                               |
| Event Capacity/Optimum: 15             | Event Capacity/Optimum: 20             |
| Event Capacity/Maximum: 15             | Event Capacity/Maximum: 20             |
| Type: Laboratory                       | Type: Laboratory                       |
| Time: 1:00 PM - 2:50 PM                | Time: 8:00 AM - 9:50 AM                |
| Days: W                                | Days: W                                |
| Building/Room: CEBA 227                | Building/Room: GH 12                   |
| Instructor: Wendell A. Qia             | Instructor: Alyssa Kumudini Burtstaon  |

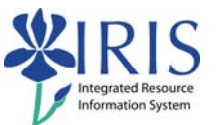

| Course/Module (Object Abbrev): PLS 216                                                                                                    | Course/Module (Object Abbrev): AEC 425                                                                                                    |
|----------------------------------------------------------------------------------------------------|----------------------------------------------------------------------------------------------------|
| Section Capacity/Optimum: 12                                                                                                    | Section Capacity/Optimum: 15                                                                                                    |
| Section Capacity/Maximum: 12                                                                                                    | Section Capacity/Maximum: 15                                                                                                    |
| Event #1                                                                                                    | Event #1                                                                                                    |
| Event Optimum /Maximum: 24/24                                                                                                    | Event Optimum/Maximum: 30/30                                                                                                    |
|                                                                                                    | Type: Lecture                                                                                                    |
| <b>Time:</b> $3:00 \text{ PM} = 4:15 \text{ PM}$                                                                                                    | <b>Time:</b> $8:00 \text{ AM} = 8:50 \text{ AM}$                                                                                                    |
|                                                                                                    |                                                                                                    |
| Days. WWWF<br>Building/Boom: CB 200                                                                                                    | Days. MWF<br>Building/Beem: TDC 100                                                                                                    |
| Building/Room: CB 309                                                                                                    | Building/Room: TPC 109                                                                                                    |
| Instructor: Geronimo B. Bievins                                                                                                    | Instructor: Thomas R. Jackson                                                                                                    |
| Event #2                                                                                                    | Event #2                                                                                                    |
| Event Optimum/Maximum: 12/12                                                                                                    | Event Optimum/Maximum: 15/15                                                                                                    |
| Type: Laboratory                                                                                                    | Type: Laboratory                                                                                                    |
| <b>Time:</b> 11:00 AM - 12:50 PM                                                                                                    | <b>Time:</b> 11:00 AM - 12:50 PM                                                                                                    |
| Days: F                                                                                                    | Days: W                                                                                                    |
| Building/Room: TEB 207                                                                                                    | Building/Room: TPC 109                                                                                                    |
| Instructor: Geronimo B. Blevins                                                                                                    | Instructor: Thomas R. Jackson                                                                                                    |
| Event #3                                                                                                    | Event #3                                                                                                    |
| Event Optimum/Maximum: 12/12                                                                                                    | Event Optimum/Maximum: 15/15                                                                                                    |
| Type: Laboratory                                                                                                    | Type: Laboratory                                                                                                    |
| Time: 1:00 PM - 2:50 PM                                                                                                    | Time: 11:00 AM - 12:50 PM                                                                                                    |
| Davs: F                                                                                                    | Days: F                                                                                                    |
| Building/Room: TEB 207                                                                                                    | Building/Room: TPC 109                                                                                                    |
| Instructor: Geronimo B Blevins                                                                                                    | Instructor: Thomas R Jackson                                                                                                    |
| <b>Instructor:</b> Cereninio D. Dievinio                                                                                                    |                                                                                                    |
|                                                                                                    |                                                                                                    |
| Course/Module (Object Abbrev): PLS 366                                                                                                    | Course/Module (Object Abbrev): CE 471G                                                                                                    |
| Course/Module (Object Abbrev): PLS 366<br>Section Canacity/Ontimum: 25                                                                                                    | Course/Module (Object Abbrev): CE 471G                                                                                                    |
| Course/Module (Object Abbrev): PLS 366<br>Section Capacity/Optimum: 25                                                                                                    | Course/Module (Object Abbrev): CE 471G<br>Section Capacity/Optimum: 15                                                                                                    |
| Course/Module (Object Abbrev): PLS 366<br>Section Capacity/Optimum: 25<br>Section Capacity/Maximum: 25                                                                                                    | Course/Module (Object Abbrev): CE 471G<br>Section Capacity/Optimum: 15<br>Section Capacity/Maximum: 15                                                                                                    |
| Course/Module (Object Abbrev): PLS 366<br>Section Capacity/Optimum: 25<br>Section Capacity/Maximum: 25<br>Event #1                                                                                                    | Course/Module (Object Abbrev): CE 471G<br>Section Capacity/Optimum: 15<br>Section Capacity/Maximum: 15<br>Event #1                                                                                                    |
| Course/Module (Object Abbrev): PLS 366<br>Section Capacity/Optimum: 25<br>Section Capacity/Maximum: 25<br>Event #1<br>Event Optimum/Maximum: 50/50                                                                                                    | Course/Module (Object Abbrev): CE 471G<br>Section Capacity/Optimum: 15<br>Section Capacity/Maximum: 15<br>Event #1<br>Event Optimum/Maximum: 30/30                                                                                                    |
| Course/Module (Object Abbrev): PLS 366<br>Section Capacity/Optimum: 25<br>Section Capacity/Maximum: 25<br>Event #1<br>Event Optimum/Maximum: 50/50<br>Type: Lecture                                                                                                    | Course/Module (Object Abbrev): CE 471G<br>Section Capacity/Optimum: 15<br>Section Capacity/Maximum: 15<br>Event #1<br>Event Optimum/Maximum: 30/30<br>Type: Lecture                                                                                                    |
| Course/Module (Object Abbrev): PLS 366<br>Section Capacity/Optimum: 25<br>Section Capacity/Maximum: 25<br>Event #1<br>Event Optimum/Maximum: 50/50<br>Type: Lecture<br>Time: 10:00 AM - 10:50 AM                                                                                                    | Course/Module (Object Abbrev): CE 471G<br>Section Capacity/Optimum: 15<br>Section Capacity/Maximum: 15<br>Event #1<br>Event Optimum/Maximum: 30/30<br>Type: Lecture<br>Time: 8:00 AM - 9:15 AM                                                                                                    |
| Course/Module (Object Abbrev): PLS 366<br>Section Capacity/Optimum: 25<br>Section Capacity/Maximum: 25<br>Event #1<br>Event Optimum/Maximum: 50/50<br>Type: Lecture<br>Time: 10:00 AM - 10:50 AM<br>Days: TR                                                                                                    | Course/Module (Object Abbrev): CE 471G<br>Section Capacity/Optimum: 15<br>Section Capacity/Maximum: 15<br>Event #1<br>Event Optimum/Maximum: 30/30<br>Type: Lecture<br>Time: 8:00 AM - 9:15 AM<br>Days: TR                                                                                                    |
| Course/Module (Object Abbrev): PLS 366<br>Section Capacity/Optimum: 25<br>Section Capacity/Maximum: 25<br>Event #1<br>Event Optimum/Maximum: 50/50<br>Type: Lecture<br>Time: 10:00 AM - 10:50 AM<br>Days: TR<br>Building/Room: GARR B52                                                                                                    | Course/Module (Object Abbrev): CE 471G<br>Section Capacity/Optimum: 15<br>Section Capacity/Maximum: 15<br>Event #1<br>Event Optimum/Maximum: 30/30<br>Type: Lecture<br>Time: 8:00 AM - 9:15 AM<br>Days: TR<br>Building/Room: RMB 323                                                                                                    |
| Course/Module (Object Abbrev): PLS 366<br>Section Capacity/Optimum: 25<br>Section Capacity/Maximum: 25<br>Event #1<br>Event Optimum/Maximum: 50/50<br>Type: Lecture<br>Time: 10:00 AM - 10:50 AM<br>Days: TR<br>Building/Room: GARR B52<br>Instructor: Jesse I Ostheim                                                                                                    | Course/Module (Object Abbrev): CE 471G<br>Section Capacity/Optimum: 15<br>Section Capacity/Maximum: 15<br>Event #1<br>Event Optimum/Maximum: 30/30<br>Type: Lecture<br>Time: 8:00 AM - 9:15 AM<br>Days: TR<br>Building/Room: RMB 323<br>Instructor: Kevin F. Olsen                                                                                                    |
| Course/Module (Object Abbrev): PLS 366<br>Section Capacity/Optimum: 25<br>Section Capacity/Maximum: 25<br>Event #1<br>Event Optimum/Maximum: 50/50<br>Type: Lecture<br>Time: 10:00 AM - 10:50 AM<br>Days: TR<br>Building/Room: GARR B52<br>Instructor: Jesse I Ostheim<br>Event #2                                                                                                    | Course/Module (Object Abbrev): CE 471G<br>Section Capacity/Optimum: 15<br>Section Capacity/Maximum: 15<br>Event #1<br>Event Optimum/Maximum: 30/30<br>Type: Lecture<br>Time: 8:00 AM - 9:15 AM<br>Days: TR<br>Building/Room: RMB 323<br>Instructor: Kevin F. Olsen<br>Event #2                                                                                                    |
| Course/Module (Object Abbrev): PLS 366<br>Section Capacity/Optimum: 25<br>Section Capacity/Maximum: 25<br>Event #1<br>Event Optimum/Maximum: 50/50<br>Type: Lecture<br>Time: 10:00 AM - 10:50 AM<br>Days: TR<br>Building/Room: GARR B52<br>Instructor: Jesse I Ostheim<br>Event #2<br>Event Optimum/Maximum: 25/25                                                                                                    | Course/Module (Object Abbrev): CE 471G<br>Section Capacity/Optimum: 15<br>Section Capacity/Maximum: 15<br>Event #1<br>Event Optimum/Maximum: 30/30<br>Type: Lecture<br>Time: 8:00 AM - 9:15 AM<br>Days: TR<br>Building/Room: RMB 323<br>Instructor: Kevin F. Olsen<br>Event #2<br>Event Optimum/Maximum: 15/15                                                                                                    |
| Course/Module (Object Abbrev): PLS 366<br>Section Capacity/Optimum: 25<br>Section Capacity/Maximum: 25<br>Event #1<br>Event Optimum/Maximum: 50/50<br>Type: Lecture<br>Time: 10:00 AM - 10:50 AM<br>Days: TR<br>Building/Room: GARR B52<br>Instructor: Jesse I Ostheim<br>Event #2<br>Event Optimum/Maximum: 25/25<br>Type: Laboratory                                                                                                    | Course/Module (Object Abbrev): CE 471G<br>Section Capacity/Optimum: 15<br>Section Capacity/Maximum: 15<br>Event #1<br>Event Optimum/Maximum: 30/30<br>Type: Lecture<br>Time: 8:00 AM - 9:15 AM<br>Days: TR<br>Building/Room: RMB 323<br>Instructor: Kevin F. Olsen<br>Event #2<br>Event Optimum/Maximum: 15/15<br>Type: Laboratory                                                                                                    |
| Course/Module (Object Abbrev): PLS 366<br>Section Capacity/Optimum: 25<br>Section Capacity/Maximum: 25<br>Event #1<br>Event Optimum/Maximum: 50/50<br>Type: Lecture<br>Time: 10:00 AM - 10:50 AM<br>Days: TR<br>Building/Room: GARR B52<br>Instructor: Jesse I Ostheim<br>Event #2<br>Event Optimum/Maximum: 25/25<br>Type: Laboratory<br>Time: 9:30 AM - 12:00 PM                                                                                                    | Course/Module (Object Abbrev): CE 471G<br>Section Capacity/Optimum: 15<br>Section Capacity/Maximum: 15<br>Event #1<br>Event Optimum/Maximum: 30/30<br>Type: Lecture<br>Time: 8:00 AM - 9:15 AM<br>Days: TR<br>Building/Room: RMB 323<br>Instructor: Kevin F. Olsen<br>Event #2<br>Event Optimum/Maximum: 15/15<br>Type: Laboratory<br>Time: 2:00 PM – 3:50 PM                                                                                                    |
| Course/Module (Object Abbrev): PLS 366<br>Section Capacity/Optimum: 25<br>Section Capacity/Maximum: 25<br>Event #1<br>Event Optimum/Maximum: 50/50<br>Type: Lecture<br>Time: 10:00 AM - 10:50 AM<br>Days: TR<br>Building/Room: GARR B52<br>Instructor: Jesse I Ostheim<br>Event #2<br>Event Optimum/Maximum: 25/25<br>Type: Laboratory<br>Time: 9:30 AM - 12:00 PM<br>Days: M                                                                                                    | Course/Module (Object Abbrev): CE 471G<br>Section Capacity/Optimum: 15<br>Section Capacity/Maximum: 15<br>Event #1<br>Event Optimum/Maximum: 30/30<br>Type: Lecture<br>Time: 8:00 AM - 9:15 AM<br>Days: TR<br>Building/Room: RMB 323<br>Instructor: Kevin F. Olsen<br>Event #2<br>Event Optimum/Maximum: 15/15<br>Type: Laboratory<br>Time: 2:00 PM – 3:50 PM<br>Days: M                                                                                                    |
| Course/Module (Object Abbrev): PLS 366<br>Section Capacity/Optimum: 25<br>Section Capacity/Maximum: 25<br>Event #1<br>Event Optimum/Maximum: 50/50<br>Type: Lecture<br>Time: 10:00 AM - 10:50 AM<br>Days: TR<br>Building/Room: GARR B52<br>Instructor: Jesse I Ostheim<br>Event #2<br>Event Optimum/Maximum: 25/25<br>Type: Laboratory<br>Time: 9:30 AM - 12:00 PM<br>Days: M<br>Building/Room: AGN A100                                                                                                    | Course/Module (Object Abbrev): CE 471G<br>Section Capacity/Optimum: 15<br>Section Capacity/Maximum: 15<br>Event #1<br>Event Optimum/Maximum: 30/30<br>Type: Lecture<br>Time: 8:00 AM - 9:15 AM<br>Days: TR<br>Building/Room: RMB 323<br>Instructor: Kevin F. Olsen<br>Event #2<br>Event Optimum/Maximum: 15/15<br>Type: Laboratory<br>Time: 2:00 PM - 3:50 PM<br>Days: M<br>Building/Room: OHR 54                                                                                                    |
| Course/Module (Object Abbrev): PLS 366<br>Section Capacity/Optimum: 25<br>Section Capacity/Maximum: 25<br>Event #1<br>Event Optimum/Maximum: 50/50<br>Type: Lecture<br>Time: 10:00 AM - 10:50 AM<br>Days: TR<br>Building/Room: GARR B52<br>Instructor: Jesse I Ostheim<br>Event #2<br>Event Optimum/Maximum: 25/25<br>Type: Laboratory<br>Time: 9:30 AM - 12:00 PM<br>Days: M<br>Building/Room: AGN A100<br>Instructor: Jesse I Ostheim                                                                                                    | Course/Module (Object Abbrev): CE 471G<br>Section Capacity/Optimum: 15<br>Section Capacity/Maximum: 15<br>Event #1<br>Event Optimum/Maximum: 30/30<br>Type: Lecture<br>Time: 8:00 AM - 9:15 AM<br>Days: TR<br>Building/Room: RMB 323<br>Instructor: Kevin F. Olsen<br>Event #2<br>Event Optimum/Maximum: 15/15<br>Type: Laboratory<br>Time: 2:00 PM – 3:50 PM<br>Days: M<br>Building/Room: OHR 54<br>Instructor: Kevin F. Olsen                                                                                                    |
| Course/Module (Object Abbrev): PLS 366<br>Section Capacity/Optimum: 25<br>Section Capacity/Maximum: 25<br>Event #1<br>Event Optimum/Maximum: 50/50<br>Type: Lecture<br>Time: 10:00 AM - 10:50 AM<br>Days: TR<br>Building/Room: GARR B52<br>Instructor: Jesse I Ostheim<br>Event #2<br>Event Optimum/Maximum: 25/25<br>Type: Laboratory<br>Time: 9:30 AM - 12:00 PM<br>Days: M<br>Building/Room: AGN A100<br>Instructor: Jesse I Ostheim<br>Event #3                                                                                                    | Course/Module (Object Abbrev): CE 471G<br>Section Capacity/Optimum: 15<br>Section Capacity/Maximum: 15<br>Event #1<br>Event Optimum/Maximum: 30/30<br>Type: Lecture<br>Time: 8:00 AM - 9:15 AM<br>Days: TR<br>Building/Room: RMB 323<br>Instructor: Kevin F. Olsen<br>Event #2<br>Event Optimum/Maximum: 15/15<br>Type: Laboratory<br>Time: 2:00 PM – 3:50 PM<br>Days: M<br>Building/Room: OHR 54<br>Instructor: Kevin F. Olsen<br>Event #3                                                                                                    |
| Course/Module (Object Abbrev): PLS 366<br>Section Capacity/Optimum: 25<br>Section Capacity/Maximum: 25<br>Event #1<br>Event Optimum/Maximum: 50/50<br>Type: Lecture<br>Time: 10:00 AM - 10:50 AM<br>Days: TR<br>Building/Room: GARR B52<br>Instructor: Jesse I Ostheim<br>Event #2<br>Event Optimum/Maximum: 25/25<br>Type: Laboratory<br>Time: 9:30 AM - 12:00 PM<br>Days: M<br>Building/Room: AGN A100<br>Instructor: Jesse I Ostheim<br>Event #3<br>Event Optimum/Maximum: 25/25                                                                                                    | Course/Module (Object Abbrev): CE 471G<br>Section Capacity/Optimum: 15<br>Section Capacity/Maximum: 15<br>Event #1<br>Event Optimum/Maximum: 30/30<br>Type: Lecture<br>Time: 8:00 AM - 9:15 AM<br>Days: TR<br>Building/Room: RMB 323<br>Instructor: Kevin F. Olsen<br>Event #2<br>Event Optimum/Maximum: 15/15<br>Type: Laboratory<br>Time: 2:00 PM – 3:50 PM<br>Days: M<br>Building/Room: OHR 54<br>Instructor: Kevin F. Olsen<br>Event #3<br>Event Optimum/Maximum: 15/15                                                                                                    |
| Course/Module (Object Abbrev): PLS 366<br>Section Capacity/Optimum: 25<br>Section Capacity/Maximum: 25<br>Event #1<br>Event Optimum/Maximum: 50/50<br>Type: Lecture<br>Time: 10:00 AM - 10:50 AM<br>Days: TR<br>Building/Room: GARR B52<br>Instructor: Jesse I Ostheim<br>Event #2<br>Event Optimum/Maximum: 25/25<br>Type: Laboratory<br>Time: 9:30 AM - 12:00 PM<br>Days: M<br>Building/Room: AGN A100<br>Instructor: Jesse I Ostheim<br>Event #3<br>Event Optimum/Maximum: 25/25<br>Type: Laboratory                                                                                                    | Course/Module (Object Abbrev): CE 471G<br>Section Capacity/Optimum: 15<br>Section Capacity/Maximum: 15<br>Event #1<br>Event Optimum/Maximum: 30/30<br>Type: Lecture<br>Time: 8:00 AM - 9:15 AM<br>Days: TR<br>Building/Room: RMB 323<br>Instructor: Kevin F. Olsen<br>Event #2<br>Event Optimum/Maximum: 15/15<br>Type: Laboratory<br>Time: 2:00 PM – 3:50 PM<br>Days: M<br>Building/Room: OHR 54<br>Instructor: Kevin F. Olsen<br>Event #3<br>Event Optimum/Maximum: 15/15<br>Type: Laboratory                                                                                              |
| Course/Module (Object Abbrev): PLS 366<br>Section Capacity/Optimum: 25<br>Section Capacity/Maximum: 25<br>Event #1<br>Event Optimum/Maximum: 50/50<br>Type: Lecture<br>Time: 10:00 AM - 10:50 AM<br>Days: TR<br>Building/Room: GARR B52<br>Instructor: Jesse I Ostheim<br>Event #2<br>Event Optimum/Maximum: 25/25<br>Type: Laboratory<br>Time: 9:30 AM - 12:00 PM<br>Days: M<br>Building/Room: AGN A100<br>Instructor: Jesse I Ostheim<br>Event #3<br>Event Optimum/Maximum: 25/25<br>Type: Laboratory<br>Time: 9:30 AM - 12:00 PM                                                                                  | Course/Module (Object Abbrev): CE 471G<br>Section Capacity/Optimum: 15<br>Section Capacity/Maximum: 15<br>Event #1<br>Event Optimum/Maximum: 30/30<br>Type: Lecture<br>Time: 8:00 AM - 9:15 AM<br>Days: TR<br>Building/Room: RMB 323<br>Instructor: Kevin F. Olsen<br>Event #2<br>Event Optimum/Maximum: 15/15<br>Type: Laboratory<br>Time: 2:00 PM – 3:50 PM<br>Days: M<br>Building/Room: OHR 54<br>Instructor: Kevin F. Olsen<br>Event #3<br>Event Optimum/Maximum: 15/15<br>Type: Laboratory<br>Time: 4:00 PM = 5:50 PM                                                                   |
| Course/Module (Object Abbrev): PLS 366<br>Section Capacity/Optimum: 25<br>Section Capacity/Maximum: 25<br>Event #1<br>Event Optimum/Maximum: 50/50<br>Type: Lecture<br>Time: 10:00 AM - 10:50 AM<br>Days: TR<br>Building/Room: GARR B52<br>Instructor: Jesse I Ostheim<br>Event #2<br>Event Optimum/Maximum: 25/25<br>Type: Laboratory<br>Time: 9:30 AM - 12:00 PM<br>Days: M<br>Building/Room: AGN A100<br>Instructor: Jesse I Ostheim<br>Event #3<br>Event Optimum/Maximum: 25/25<br>Type: Laboratory<br>Time: 9:30 AM - 12:00 PM<br>Days: W                                                                       | Course/Module (Object Abbrev): CE 471G<br>Section Capacity/Optimum: 15<br>Section Capacity/Maximum: 15<br>Event #1<br>Event Optimum/Maximum: 30/30<br>Type: Lecture<br>Time: 8:00 AM - 9:15 AM<br>Days: TR<br>Building/Room: RMB 323<br>Instructor: Kevin F. Olsen<br>Event #2<br>Event Optimum/Maximum: 15/15<br>Type: Laboratory<br>Time: 2:00 PM – 3:50 PM<br>Days: M<br>Building/Room: OHR 54<br>Instructor: Kevin F. Olsen<br>Event #3<br>Event Optimum/Maximum: 15/15<br>Type: Laboratory<br>Time: 4:00 PM = 5:50 PM<br>Days: M                                                        |
| Course/Module (Object Abbrev): PLS 366<br>Section Capacity/Optimum: 25<br>Section Capacity/Maximum: 25<br>Event #1<br>Event Optimum/Maximum: 50/50<br>Type: Lecture<br>Time: 10:00 AM - 10:50 AM<br>Days: TR<br>Building/Room: GARR B52<br>Instructor: Jesse I Ostheim<br>Event #2<br>Event Optimum/Maximum: 25/25<br>Type: Laboratory<br>Time: 9:30 AM - 12:00 PM<br>Days: M<br>Building/Room: AGN A100<br>Instructor: Jesse I Ostheim<br>Event #3<br>Event Optimum/Maximum: 25/25<br>Type: Laboratory<br>Time: 9:30 AM - 12:00 PM<br>Days: W<br>Building/Room: AGN A100                                            | Course/Module (Object Abbrev): CE 471G<br>Section Capacity/Optimum: 15<br>Section Capacity/Maximum: 15<br>Event #1<br>Event Optimum/Maximum: 30/30<br>Type: Lecture<br>Time: 8:00 AM - 9:15 AM<br>Days: TR<br>Building/Room: RMB 323<br>Instructor: Kevin F. Olsen<br>Event #2<br>Event Optimum/Maximum: 15/15<br>Type: Laboratory<br>Time: 2:00 PM – 3:50 PM<br>Days: M<br>Building/Room: OHR 54<br>Instructor: Kevin F. Olsen<br>Event #3<br>Event Optimum/Maximum: 15/15<br>Type: Laboratory<br>Time: 4:00 PM = 5:50 PM<br>Days: M<br>Building/Room: OHR 54                               |
| Course/Module (Object Abbrev): PLS 366<br>Section Capacity/Optimum: 25<br>Section Capacity/Maximum: 25<br>Event #1<br>Event Optimum/Maximum: 50/50<br>Type: Lecture<br>Time: 10:00 AM - 10:50 AM<br>Days: TR<br>Building/Room: GARR B52<br>Instructor: Jesse I Ostheim<br>Event #2<br>Event Optimum/Maximum: 25/25<br>Type: Laboratory<br>Time: 9:30 AM - 12:00 PM<br>Days: M<br>Building/Room: AGN A100<br>Instructor: Jesse I Ostheim<br>Event #3<br>Event Optimum/Maximum: 25/25<br>Type: Laboratory<br>Time: 9:30 AM - 12:00 PM<br>Days: W<br>Building/Room: AGN A100<br>Instructory<br>Time: 9:30 AM - 12:00 PM | Course/Module (Object Abbrev): CE 471G<br>Section Capacity/Optimum: 15<br>Section Capacity/Maximum: 15<br>Event #1<br>Event Optimum/Maximum: 30/30<br>Type: Lecture<br>Time: 8:00 AM - 9:15 AM<br>Days: TR<br>Building/Room: RMB 323<br>Instructor: Kevin F. Olsen<br>Event #2<br>Event Optimum/Maximum: 15/15<br>Type: Laboratory<br>Time: 2:00 PM – 3:50 PM<br>Days: M<br>Building/Room: OHR 54<br>Instructor: Kevin F. Olsen<br>Event #3<br>Event Optimum/Maximum: 15/15<br>Type: Laboratory<br>Time: 4:00 PM = 5:50 PM<br>Days: M<br>Building/Room: OHR 54<br>Instructor: Kevin F. Olsen |

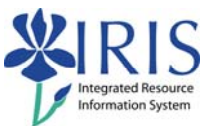

| Course/Module (Object Abbrev): NFS 204                                                                                                    | Course/Module (Object Abbrev): CS 115                                                                                                    |
|----------------------------------------------------------------------------------------------------|----------------------------------------------------------------------------------------------------|
| Section Capacity/Optimum: 10                                                                                                    | Section Capacity/Optimum: 30                                                                                                    |
| Section Capacity/Maximum: 10                                                                                                    | Section Capacity/Maximum: 30                                                                                                    |
| Event #1                                                                                                    | Event #1                                                                                                    |
| Event Ontimum /Maximum: 20/20                                                                                                    | Event Ontimum/Maximum: 60/60                                                                                                    |
| Type: Lecture                                                                                                    | Type: Lecture                                                                                                    |
|                                                                                                    | Time: 2:00 DM 4:15 DM                                                                                                    |
|                                                                                                    | <b>Device</b> TD                                                                                                    |
|                                                                                                    |                                                                                                    |
| Building/Room: EH 204                                                                                                    | Building/Room: CB 114                                                                                                    |
| Instructor: John O. Jones                                                                                                    | Instructor: Perry B. Reeves                                                                                                    |
| Event #2                                                                                                    | Event #2                                                                                                    |
| Event Optimum/Maximum: 10/10                                                                                                    | Event Optimum/Maximum: 30/30                                                                                                    |
| Type: Laboratory                                                                                                    | Type: Laboratory                                                                                                    |
| <b>Time:</b> 1:00 PM – 2:50 PM                                                                                                    | <b>Time:</b> 1:00 PM – 1:50 PM                                                                                                    |
| Days: W                                                                                                    | Days: M                                                                                                    |
| Building/Room: EH 204                                                                                                    | Building/Room: FPAT 453F                                                                                                    |
| Instructor: John O. Jones                                                                                                    | Instructor: Perry B. Reeves                                                                                                    |
| Event #3                                                                                                    | Event #3                                                                                                    |
| Event Optimum/Maximum: 10/10                                                                                                    | Event Optimum/Maximum: 30/30                                                                                                    |
| Type: Laboratory                                                                                                    | Type: Laboratory                                                                                                    |
| <b>Time:</b> 1:00 PM – 2:50 PM                                                                                                    | <b>Time:</b> 1:00 PM – 1:50 PM                                                                                                    |
| Davs: F                                                                                                    | Davs: W                                                                                                    |
| Building/Room: EH 200                                                                                                    | Building/Room: EPAT 453E                                                                                                    |
| Instructor: John O Jones                                                                                                    | Instructor: Party B. Reaves                                                                                                    |
|                                                                                                    | <b>Instructor.</b> I city D. Recves                                                                                                    |
|                                                                                                    |                                                                                                    |
| Course/Module (Object Abbrev): MNG 341                                                                                                    | Course/Module (Object Abbrev): PHY 232                                                                                                    |
| Course/Module (Object Abbrev): MNG 341<br>Section Canacity/Ontimum: 12                                                                                                    | Course/Module (Object Abbrev): PHY 232<br>Section Canacity/Ontimum: 10                                                                                                    |
| Course/Module (Object Abbrev): MNG 341<br>Section Capacity/Optimum: 12                                                                                                    | Course/Module (Object Abbrev): PHY 232<br>Section Capacity/Optimum: 10                                                                                                    |
| Course/Module (Object Abbrev): MNG 341<br>Section Capacity/Optimum: 12<br>Section Capacity/Maximum: 12                                                                                                    | Course/Module (Object Abbrev): PHY 232<br>Section Capacity/Optimum: 10<br>Section Capacity/Maximum: 10                                                                                                    |
| Course/Module (Object Abbrev): MNG 341<br>Section Capacity/Optimum: 12<br>Section Capacity/Maximum: 12<br>Event #1                                                                                                    | Course/Module (Object Abbrev): PHY 232<br>Section Capacity/Optimum: 10<br>Section Capacity/Maximum: 10<br>Event #1                                                                                                    |
| Course/Module (Object Abbrev): MNG 341<br>Section Capacity/Optimum: 12<br>Section Capacity/Maximum: 12<br>Event #1<br>Event Optimum/Maximum: 24/24                                                                                                    | Course/Module (Object Abbrev): PHY 232<br>Section Capacity/Optimum: 10<br>Section Capacity/Maximum: 10<br>Event #1<br>Event Optimum/Maximum: 20/20                                                                                                    |
| Course/Module (Object Abbrev): MNG 341<br>Section Capacity/Optimum: 12<br>Section Capacity/Maximum: 12<br>Event #1<br>Event Optimum/Maximum: 24/24<br>Type: Lecture                                                                                                    | Course/Module (Object Abbrev): PHY 232<br>Section Capacity/Optimum: 10<br>Section Capacity/Maximum: 10<br>Event #1<br>Event Optimum/Maximum: 20/20<br>Type: Lecture                                                                                                    |
| Course/Module (Object Abbrev): MNG 341<br>Section Capacity/Optimum: 12<br>Section Capacity/Maximum: 12<br>Event #1<br>Event Optimum/Maximum: 24/24<br>Type: Lecture<br>Time: 9:00 AM – 9:50 AM                                                                                                    | Course/Module (Object Abbrev): PHY 232<br>Section Capacity/Optimum: 10<br>Section Capacity/Maximum: 10<br>Event #1<br>Event Optimum/Maximum: 20/20<br>Type: Lecture<br>Time: 9:00 AM – 9:50 AM                                                                                                    |
| Course/Module (Object Abbrev): MNG 341<br>Section Capacity/Optimum: 12<br>Section Capacity/Maximum: 12<br>Event #1<br>Event Optimum/Maximum: 24/24<br>Type: Lecture<br>Time: 9:00 AM – 9:50 AM<br>Days: MW                                                                                                    | Course/Module (Object Abbrev): PHY 232<br>Section Capacity/Optimum: 10<br>Section Capacity/Maximum: 10<br>Event #1<br>Event Optimum/Maximum: 20/20<br>Type: Lecture<br>Time: 9:00 AM – 9:50 AM<br>Days: MWF                                                                                                    |
| Course/Module (Object Abbrev): MNG 341<br>Section Capacity/Optimum: 12<br>Section Capacity/Maximum: 12<br>Event #1<br>Event Optimum/Maximum: 24/24<br>Type: Lecture<br>Time: 9:00 AM – 9:50 AM<br>Days: MW<br>Building/Room: MMRB 125                                                                                                    | Course/Module (Object Abbrev): PHY 232<br>Section Capacity/Optimum: 10<br>Section Capacity/Maximum: 10<br>Event #1<br>Event Optimum/Maximum: 20/20<br>Type: Lecture<br>Time: 9:00 AM – 9:50 AM<br>Days: MWF<br>Building/Room: CP 153                                                                                                    |
| Course/Module (Object Abbrev): MNG 341<br>Section Capacity/Optimum: 12<br>Section Capacity/Maximum: 12<br>Event #1<br>Event Optimum/Maximum: 24/24<br>Type: Lecture<br>Time: 9:00 AM – 9:50 AM<br>Days: MW<br>Building/Room: MMRB 125<br>Instructor: Harcourt Schwarski Jr.                                                                                                    | Course/Module (Object Abbrev): PHY 232<br>Section Capacity/Optimum: 10<br>Section Capacity/Maximum: 10<br>Event #1<br>Event Optimum/Maximum: 20/20<br>Type: Lecture<br>Time: 9:00 AM – 9:50 AM<br>Days: MWF<br>Building/Room: CP 153<br>Instructor: Misty A Peterson                                                                                                    |
| Course/Module (Object Abbrev): MNG 341<br>Section Capacity/Optimum: 12<br>Section Capacity/Maximum: 12<br>Event #1<br>Event Optimum/Maximum: 24/24<br>Type: Lecture<br>Time: 9:00 AM – 9:50 AM<br>Days: MW<br>Building/Room: MMRB 125<br>Instructor: Harcourt Schwarski Jr.<br>Event #2                                                                                                    | Course/Module (Object Abbrev): PHY 232<br>Section Capacity/Optimum: 10<br>Section Capacity/Maximum: 10<br>Event #1<br>Event Optimum/Maximum: 20/20<br>Type: Lecture<br>Time: 9:00 AM – 9:50 AM<br>Days: MWF<br>Building/Room: CP 153<br>Instructor: Misty A Peterson<br>Event #2                                                                                                    |
| Course/Module (Object Abbrev): MNG 341<br>Section Capacity/Optimum: 12<br>Section Capacity/Maximum: 12<br>Event #1<br>Event Optimum/Maximum: 24/24<br>Type: Lecture<br>Time: 9:00 AM – 9:50 AM<br>Days: MW<br>Building/Room: MMRB 125<br>Instructor: Harcourt Schwarski Jr.<br>Event #2<br>Event Optimum/Maximum: 12/12                                                                                                    | Course/Module (Object Abbrev): PHY 232<br>Section Capacity/Optimum: 10<br>Section Capacity/Maximum: 10<br>Event #1<br>Event Optimum/Maximum: 20/20<br>Type: Lecture<br>Time: 9:00 AM – 9:50 AM<br>Days: MWF<br>Building/Room: CP 153<br>Instructor: Misty A Peterson<br>Event #2<br>Event Optimum/Maximum: 10/10                                                                                                    |
| Course/Module (Object Abbrev): MNG 341<br>Section Capacity/Optimum: 12<br>Section Capacity/Maximum: 12<br>Event #1<br>Event Optimum/Maximum: 24/24<br>Type: Lecture<br>Time: 9:00 AM – 9:50 AM<br>Days: MW<br>Building/Room: MMRB 125<br>Instructor: Harcourt Schwarski Jr.<br>Event #2<br>Event Optimum/Maximum: 12/12<br>Type: Laboratory                                                                                                    | Course/Module (Object Abbrev): PHY 232<br>Section Capacity/Optimum: 10<br>Section Capacity/Maximum: 10<br>Event #1<br>Event Optimum/Maximum: 20/20<br>Type: Lecture<br>Time: 9:00 AM – 9:50 AM<br>Days: MWF<br>Building/Room: CP 153<br>Instructor: Misty A Peterson<br>Event #2<br>Event Optimum/Maximum: 10/10<br>Type: Recitation                                                                                                    |
| Course/Module (Object Abbrev): MNG 341<br>Section Capacity/Optimum: 12<br>Section Capacity/Maximum: 12<br>Event #1<br>Event Optimum/Maximum: 24/24<br>Type: Lecture<br>Time: 9:00 AM – 9:50 AM<br>Days: MW<br>Building/Room: MMRB 125<br>Instructor: Harcourt Schwarski Jr.<br>Event #2<br>Event Optimum/Maximum: 12/12<br>Type: Laboratory<br>Time: 12:00 PM – 12:50 PM                                                                                                    | Course/Module (Object Abbrev): PHY 232<br>Section Capacity/Optimum: 10<br>Section Capacity/Maximum: 10<br>Event #1<br>Event Optimum/Maximum: 20/20<br>Type: Lecture<br>Time: 9:00 AM – 9:50 AM<br>Days: MWF<br>Building/Room: CP 153<br>Instructor: Misty A Peterson<br>Event #2<br>Event Optimum/Maximum: 10/10<br>Type: Recitation<br>Time: 8:00 AM – 8:50 AM                                                                                                    |
| Course/Module (Object Abbrev): MNG 341<br>Section Capacity/Optimum: 12<br>Section Capacity/Maximum: 12<br>Event #1<br>Event Optimum/Maximum: 24/24<br>Type: Lecture<br>Time: 9:00 AM – 9:50 AM<br>Days: MW<br>Building/Room: MMRB 125<br>Instructor: Harcourt Schwarski Jr.<br>Event #2<br>Event Optimum/Maximum: 12/12<br>Type: Laboratory<br>Time: 12:00 PM – 12:50 PM<br>Days: W                                                                                                    | Course/Module (Object Abbrev): PHY 232<br>Section Capacity/Optimum: 10<br>Section Capacity/Maximum: 10<br>Event #1<br>Event Optimum/Maximum: 20/20<br>Type: Lecture<br>Time: 9:00 AM – 9:50 AM<br>Days: MWF<br>Building/Room: CP 153<br>Instructor: Misty A Peterson<br>Event #2<br>Event Optimum/Maximum: 10/10<br>Type: Recitation<br>Time: 8:00 AM – 8:50 AM<br>Days: R                                                                                                    |
| Course/Module (Object Abbrev): MNG 341<br>Section Capacity/Optimum: 12<br>Section Capacity/Maximum: 12<br>Event #1<br>Event Optimum/Maximum: 24/24<br>Type: Lecture<br>Time: 9:00 AM – 9:50 AM<br>Days: MW<br>Building/Room: MMRB 125<br>Instructor: Harcourt Schwarski Jr.<br>Event #2<br>Event Optimum/Maximum: 12/12<br>Type: Laboratory<br>Time: 12:00 PM – 12:50 PM<br>Days: W<br>Building/Room: MMRB 111                                                                                                    | Course/Module (Object Abbrev): PHY 232<br>Section Capacity/Optimum: 10<br>Section Capacity/Maximum: 10<br>Event #1<br>Event Optimum/Maximum: 20/20<br>Type: Lecture<br>Time: 9:00 AM – 9:50 AM<br>Days: MWF<br>Building/Room: CP 153<br>Instructor: Misty A Peterson<br>Event #2<br>Event Optimum/Maximum: 10/10<br>Type: Recitation<br>Time: 8:00 AM – 8:50 AM<br>Days: R<br>Building/Room: CP 367                                                                                                    |
| Course/Module (Object Abbrev): MNG 341<br>Section Capacity/Optimum: 12<br>Section Capacity/Maximum: 12<br>Event #1<br>Event Optimum/Maximum: 24/24<br>Type: Lecture<br>Time: 9:00 AM – 9:50 AM<br>Days: MW<br>Building/Room: MMRB 125<br>Instructor: Harcourt Schwarski Jr.<br>Event #2<br>Event Optimum/Maximum: 12/12<br>Type: Laboratory<br>Time: 12:00 PM – 12:50 PM<br>Days: W<br>Building/Room: MMRB 111<br>Instructor: Harcourt Schwarski Jr.                                                                                                    | Course/Module (Object Abbrev): PHY 232<br>Section Capacity/Optimum: 10<br>Section Capacity/Maximum: 10<br>Event #1<br>Event Optimum/Maximum: 20/20<br>Type: Lecture<br>Time: 9:00 AM – 9:50 AM<br>Days: MWF<br>Building/Room: CP 153<br>Instructor: Misty A Peterson<br>Event #2<br>Event Optimum/Maximum: 10/10<br>Type: Recitation<br>Time: 8:00 AM – 8:50 AM<br>Days: R<br>Building/Room: CP 367<br>Instructor: Misty A Peterson                                                                                                    |
| Course/Module (Object Abbrev): MNG 341<br>Section Capacity/Optimum: 12<br>Section Capacity/Maximum: 12<br>Event #1<br>Event Optimum/Maximum: 24/24<br>Type: Lecture<br>Time: 9:00 AM – 9:50 AM<br>Days: MW<br>Building/Room: MMRB 125<br>Instructor: Harcourt Schwarski Jr.<br>Event #2<br>Event Optimum/Maximum: 12/12<br>Type: Laboratory<br>Time: 12:00 PM – 12:50 PM<br>Days: W<br>Building/Room: MMRB 111<br>Instructor: Harcourt Schwarski Jr.<br>Event #3                                                                                                    | Course/Module (Object Abbrev): PHY 232<br>Section Capacity/Optimum: 10<br>Section Capacity/Maximum: 10<br>Event #1<br>Event Optimum/Maximum: 20/20<br>Type: Lecture<br>Time: 9:00 AM – 9:50 AM<br>Days: MWF<br>Building/Room: CP 153<br>Instructor: Misty A Peterson<br>Event #2<br>Event Optimum/Maximum: 10/10<br>Type: Recitation<br>Time: 8:00 AM – 8:50 AM<br>Days: R<br>Building/Room: CP 367<br>Instructor: Misty A Peterson<br>Event #3                                                                                                    |
| Course/Module (Object Abbrev): MNG 341<br>Section Capacity/Optimum: 12<br>Section Capacity/Maximum: 12<br>Event #1<br>Event Optimum/Maximum: 24/24<br>Type: Lecture<br>Time: 9:00 AM – 9:50 AM<br>Days: MW<br>Building/Room: MMRB 125<br>Instructor: Harcourt Schwarski Jr.<br>Event #2<br>Event Optimum/Maximum: 12/12<br>Type: Laboratory<br>Time: 12:00 PM – 12:50 PM<br>Days: W<br>Building/Room: MMRB 111<br>Instructor: Harcourt Schwarski Jr.<br>Event #3<br>Event Optimum/Maximum: 12/12                                                                                                    | Course/Module (Object Abbrev): PHY 232<br>Section Capacity/Optimum: 10<br>Section Capacity/Maximum: 10<br>Event #1<br>Event Optimum/Maximum: 20/20<br>Type: Lecture<br>Time: 9:00 AM – 9:50 AM<br>Days: MWF<br>Building/Room: CP 153<br>Instructor: Misty A Peterson<br>Event #2<br>Event Optimum/Maximum: 10/10<br>Type: Recitation<br>Time: 8:00 AM – 8:50 AM<br>Days: R<br>Building/Room: CP 367<br>Instructor: Misty A Peterson<br>Event #3<br>Event Optimum/Maximum: 10/10                                                                                                    |
| Course/Module (Object Abbrev): MNG 341<br>Section Capacity/Optimum: 12<br>Section Capacity/Maximum: 12<br>Event #1<br>Event Optimum/Maximum: 24/24<br>Type: Lecture<br>Time: 9:00 AM – 9:50 AM<br>Days: MW<br>Building/Room: MMRB 125<br>Instructor: Harcourt Schwarski Jr.<br>Event #2<br>Event Optimum/Maximum: 12/12<br>Type: Laboratory<br>Time: 12:00 PM – 12:50 PM<br>Days: W<br>Building/Room: MMRB 111<br>Instructor: Harcourt Schwarski Jr.<br>Event #3<br>Event Optimum/Maximum: 12/12<br>Type: Laboratory                                                                                                    | Course/Module (Object Abbrev): PHY 232<br>Section Capacity/Optimum: 10<br>Section Capacity/Maximum: 10<br>Event #1<br>Event Optimum/Maximum: 20/20<br>Type: Lecture<br>Time: 9:00 AM – 9:50 AM<br>Days: MWF<br>Building/Room: CP 153<br>Instructor: Misty A Peterson<br>Event #2<br>Event Optimum/Maximum: 10/10<br>Type: Recitation<br>Time: 8:00 AM – 8:50 AM<br>Days: R<br>Building/Room: CP 367<br>Instructor: Misty A Peterson<br>Event #3<br>Event Optimum/Maximum: 10/10<br>Type: Recitation                                                                                                |
| Course/Module (Object Abbrev): MNG 341<br>Section Capacity/Optimum: 12<br>Section Capacity/Maximum: 12<br>Event #1<br>Event Optimum/Maximum: 24/24<br>Type: Lecture<br>Time: 9:00 AM – 9:50 AM<br>Days: MW<br>Building/Room: MMRB 125<br>Instructor: Harcourt Schwarski Jr.<br>Event #2<br>Event Optimum/Maximum: 12/12<br>Type: Laboratory<br>Time: 12:00 PM – 12:50 PM<br>Days: W<br>Building/Room: MMRB 111<br>Instructor: Harcourt Schwarski Jr.<br>Event #3<br>Event Optimum/Maximum: 12/12<br>Type: Laboratory<br>Time: 2:00 PM – 2:50 PM                                                                             | Course/Module (Object Abbrev): PHY 232<br>Section Capacity/Optimum: 10<br>Section Capacity/Maximum: 10<br>Event #1<br>Event Optimum/Maximum: 20/20<br>Type: Lecture<br>Time: 9:00 AM – 9:50 AM<br>Days: MWF<br>Building/Room: CP 153<br>Instructor: Misty A Peterson<br>Event #2<br>Event Optimum/Maximum: 10/10<br>Type: Recitation<br>Time: 8:00 AM – 8:50 AM<br>Days: R<br>Building/Room: CP 367<br>Instructor: Misty A Peterson<br>Event #3<br>Event Optimum/Maximum: 10/10<br>Type: Recitation<br>Time: 8:00 AM – 8:50 AM                                                                     |
| Course/Module (Object Abbrev): MNG 341<br>Section Capacity/Optimum: 12<br>Section Capacity/Maximum: 12<br>Event #1<br>Event Optimum/Maximum: 24/24<br>Type: Lecture<br>Time: 9:00 AM – 9:50 AM<br>Days: MW<br>Building/Room: MMRB 125<br>Instructor: Harcourt Schwarski Jr.<br>Event #2<br>Event Optimum/Maximum: 12/12<br>Type: Laboratory<br>Time: 12:00 PM – 12:50 PM<br>Days: W<br>Building/Room: MMRB 111<br>Instructor: Harcourt Schwarski Jr.<br>Event #3<br>Event Optimum/Maximum: 12/12<br>Type: Laboratory<br>Time: 2:00 PM – 2:50 PM<br>Days: W                                                                  | Course/Module (Object Abbrev): PHY 232<br>Section Capacity/Optimum: 10<br>Section Capacity/Maximum: 10<br>Event #1<br>Event Optimum/Maximum: 20/20<br>Type: Lecture<br>Time: 9:00 AM – 9:50 AM<br>Days: MWF<br>Building/Room: CP 153<br>Instructor: Misty A Peterson<br>Event #2<br>Event Optimum/Maximum: 10/10<br>Type: Recitation<br>Time: 8:00 AM – 8:50 AM<br>Days: R<br>Building/Room: CP 367<br>Instructor: Misty A Peterson<br>Event #3<br>Event Optimum/Maximum: 10/10<br>Type: Recitation<br>Event #3<br>Event Optimum/Maximum: 10/10<br>Type: Recitation<br>Time: 8:00 AM – 8:50 AM     |
| Course/Module (Object Abbrev): MNG 341<br>Section Capacity/Optimum: 12<br>Section Capacity/Maximum: 12<br>Event #1<br>Event Optimum/Maximum: 24/24<br>Type: Lecture<br>Time: 9:00 AM – 9:50 AM<br>Days: MW<br>Building/Room: MMRB 125<br>Instructor: Harcourt Schwarski Jr.<br>Event #2<br>Event Optimum/Maximum: 12/12<br>Type: Laboratory<br>Time: 12:00 PM – 12:50 PM<br>Days: W<br>Building/Room: MMRB 111<br>Instructor: Harcourt Schwarski Jr.<br>Event #3<br>Event Optimum/Maximum: 12/12<br>Type: Laboratory<br>Time: 2:00 PM – 2:50 PM<br>Days: W<br>Building/Room: MMRB 111                                       | Course/Module (Object Abbrev): PHY 232<br>Section Capacity/Optimum: 10<br>Section Capacity/Maximum: 10<br>Event #1<br>Event Optimum/Maximum: 20/20<br>Type: Lecture<br>Time: 9:00 AM – 9:50 AM<br>Days: MWF<br>Building/Room: CP 153<br>Instructor: Misty A Peterson<br>Event #2<br>Event Optimum/Maximum: 10/10<br>Type: Recitation<br>Time: 8:00 AM – 8:50 AM<br>Days: R<br>Building/Room: CP 367<br>Instructor: Misty A Peterson<br>Event #3<br>Event Optimum/Maximum: 10/10<br>Type: Recitation<br>Time: 8:00 AM – 8:50 AM<br>Days: T<br>Building/Room: CP 367                                 |
| Course/Module (Object Abbrev): MNG 341<br>Section Capacity/Optimum: 12<br>Section Capacity/Maximum: 12<br>Event #1<br>Event Optimum/Maximum: 24/24<br>Type: Lecture<br>Time: 9:00 AM – 9:50 AM<br>Days: MW<br>Building/Room: MMRB 125<br>Instructor: Harcourt Schwarski Jr.<br>Event #2<br>Event Optimum/Maximum: 12/12<br>Type: Laboratory<br>Time: 12:00 PM – 12:50 PM<br>Days: W<br>Building/Room: MMRB 111<br>Instructor: Harcourt Schwarski Jr.<br>Event #3<br>Event Optimum/Maximum: 12/12<br>Type: Laboratory<br>Time: 2:00 PM – 2:50 PM<br>Days: W<br>Building/Room: MMRB 111<br>Instructor: Harcourt Schwarski Jr. | Course/Module (Object Abbrev): PHY 232<br>Section Capacity/Optimum: 10<br>Section Capacity/Maximum: 10<br>Event #1<br>Event Optimum/Maximum: 20/20<br>Type: Lecture<br>Time: 9:00 AM – 9:50 AM<br>Days: MWF<br>Building/Room: CP 153<br>Instructor: Misty A Peterson<br>Event #2<br>Event Optimum/Maximum: 10/10<br>Type: Recitation<br>Time: 8:00 AM – 8:50 AM<br>Days: R<br>Building/Room: CP 367<br>Instructor: Misty A Peterson<br>Event #3<br>Event Optimum/Maximum: 10/10<br>Type: Recitation<br>Time: 8:00 AM – 8:50 AM<br>Days: T<br>Building/Room: CP 367<br>Instructor: Misty A Peterson |

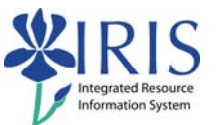

| F                                                                                                    |                                                                                                    |
|----------------------------------------------------------------------------------------------------|----------------------------------------------------------------------------------------------------|
| Course/Module (Object Abbrev): CS 215                                                                                                    | Course/Module (Object Abbrev): CHE 226                                                                                                    |
| Section Capacity/Optimum: 25                                                                                                    | Section Capacity/Optimum: 10                                                                                                    |
| Section Capacity/Maximum: 25                                                                                                    | Section Capacity/Maximum: 10                                                                                                    |
| Event #1                                                                                                    | Event #1                                                                                                    |
| Event Optimum /Maximum: 50/50                                                                                                    | Event Optimum/Maximum: 20/20                                                                                                    |
| Type: Lecture                                                                                                    | Type: Lecture                                                                                                    |
| <b>Time:</b> $8:00 \text{ AM} = 8:50 \text{ AM}$                                                                                                    | <b>Time:</b> $4:15 \text{ PM} = 5:30 \text{ PM}$                                                                                                    |
|                                                                                                    | <b>Dave:</b> $TP$                                                                                                    |
| Days. WWF<br>Building / Dooms OD 111                                                                                                    | Days. IN<br>Building/Deems CD 222                                                                                                    |
|                                                                                                    | Building/Room: CP 222                                                                                                    |
| Instructor: Henry Eggars                                                                                                    | Instructor: Nicole Xylander                                                                                                    |
| Event #2                                                                                                    | Event #2                                                                                                    |
| Event Optimum/Maximum: 25/25                                                                                                    | Event Optimum/Maximum: 10/10                                                                                                    |
| Type: Laboratory                                                                                                    | Type: Laboratory                                                                                                    |
| <b>Time:</b> 3:00 PM – 3:50 PM                                                                                                    | <b>Time:</b> 1:00 PM – 1:50 PM                                                                                                    |
| Days: M                                                                                                    | Days: M                                                                                                    |
| Building/Room: RMB 215E                                                                                                    | Building/Room: CP 236                                                                                                    |
| Instructor: Henry Eggars                                                                                                    | Instructor: Nicole Xylander                                                                                                    |
| Event #3                                                                                                    | Event #3                                                                                                    |
| Event Optimum/Maximum: 25/25                                                                                                    | Event Optimum/Maximum: 10/10                                                                                                    |
| Type: Laboratory                                                                                                    | Type: Laboratory                                                                                                    |
| <b>Time:</b> 4:00 PM – 4:50 PM                                                                                                    | <b>Time:</b> 2:00 PM – 2:50 PM                                                                                                    |
| Davs: W                                                                                                    | Davs: M                                                                                                    |
| Building/Room: RMB 215E                                                                                                    | Building/Room: CP 236                                                                                                    |
| Instructor: Henry Edgars                                                                                                    | Instructor: Nicole Xylander                                                                                                    |
|                                                                                                    |                                                                                                    |
|                                                                                                    |                                                                                                    |
| Course/Module (Object Abbrev): AEN 340                                                                                                    | Course/Module (Object Abbrev): NFS 304                                                                                                    |
| Course/Module (Object Abbrev): AEN 340<br>Section Capacity/Optimum: 15                                                                                                    | Course/Module (Object Abbrev): NFS 304<br>Section Capacity/Optimum: 10                                                                                                    |
| Course/Module (Object Abbrev): AEN 340<br>Section Capacity/Optimum: 15<br>Section Capacity/Maximum: 15                                                                                                    | Course/Module (Object Abbrev): NFS 304<br>Section Capacity/Optimum: 10<br>Section Capacity/Maximum: 10                                                                                                    |
| Course/Module (Object Abbrev): AEN 340<br>Section Capacity/Optimum: 15<br>Section Capacity/Maximum: 15<br>Event #1                                                                                                    | Course/Module (Object Abbrev): NFS 304<br>Section Capacity/Optimum: 10<br>Section Capacity/Maximum: 10<br>Event #1                                                                                                    |
| Course/Module (Object Abbrev): AEN 340<br>Section Capacity/Optimum: 15<br>Section Capacity/Maximum: 15<br>Event #1<br>Event Optimum/Maximum: 30/30                                                                                                    | Course/Module (Object Abbrev): NFS 304<br>Section Capacity/Optimum: 10<br>Section Capacity/Maximum: 10<br>Event #1<br>Event Optimum/Maximum: 20/20                                                                                                    |
| Course/Module (Object Abbrev): AEN 340<br>Section Capacity/Optimum: 15<br>Section Capacity/Maximum: 15<br>Event #1<br>Event Optimum/Maximum: 30/30                                                                                                    | Course/Module (Object Abbrev): NFS 304<br>Section Capacity/Optimum: 10<br>Section Capacity/Maximum: 10<br>Event #1<br>Event Optimum/Maximum: 20/20                                                                                                    |
| Course/Module (Object Abbrev): AEN 340<br>Section Capacity/Optimum: 15<br>Section Capacity/Maximum: 15<br>Event #1<br>Event Optimum/Maximum: 30/30<br>Type: Lecture                                                                                                    | Course/Module (Object Abbrev): NFS 304<br>Section Capacity/Optimum: 10<br>Section Capacity/Maximum: 10<br>Event #1<br>Event Optimum/Maximum: 20/20<br>Type: Lecture                                                                                                    |
| Course/Module (Object Abbrev): AEN 340<br>Section Capacity/Optimum: 15<br>Section Capacity/Maximum: 15<br>Event #1<br>Event Optimum/Maximum: 30/30<br>Type: Lecture<br>Time: 7:00 PM – 7:50 PM                                                                                                    | Course/Module (Object Abbrev): NFS 304<br>Section Capacity/Optimum: 10<br>Section Capacity/Maximum: 10<br>Event #1<br>Event Optimum/Maximum: 20/20<br>Type: Lecture<br>Time: 9:30 AM – 10:20 AM                                                                                                    |
| Course/Module (Object Abbrev): AEN 340<br>Section Capacity/Optimum: 15<br>Section Capacity/Maximum: 15<br>Event #1<br>Event Optimum/Maximum: 30/30<br>Type: Lecture<br>Time: 7:00 PM – 7:50 PM<br>Days: MWF                                                                                                    | Course/Module (Object Abbrev): NFS 304<br>Section Capacity/Optimum: 10<br>Section Capacity/Maximum: 10<br>Event #1<br>Event Optimum/Maximum: 20/20<br>Type: Lecture<br>Time: 9:30 AM – 10:20 AM<br>Days: TR                                                                                                    |
| Course/Module (Object Abbrev): AEN 340<br>Section Capacity/Optimum: 15<br>Section Capacity/Maximum: 15<br>Event #1<br>Event Optimum/Maximum: 30/30<br>Type: Lecture<br>Time: 7:00 PM – 7:50 PM<br>Days: MWF<br>Building/Room: CEBA 227                                                                                                    | Course/Module (Object Abbrev): NFS 304<br>Section Capacity/Optimum: 10<br>Section Capacity/Maximum: 10<br>Event #1<br>Event Optimum/Maximum: 20/20<br>Type: Lecture<br>Time: 9:30 AM – 10:20 AM<br>Days: TR<br>Building/Room: EH 202                                                                                                    |
| Course/Module (Object Abbrev): AEN 340<br>Section Capacity/Optimum: 15<br>Section Capacity/Maximum: 15<br>Event #1<br>Event Optimum/Maximum: 30/30<br>Type: Lecture<br>Time: 7:00 PM – 7:50 PM<br>Days: MWF<br>Building/Room: CEBA 227<br>Instructor: Harrison A. Landross                                                                                                    | Course/Module (Object Abbrev): NFS 304<br>Section Capacity/Optimum: 10<br>Section Capacity/Maximum: 10<br>Event #1<br>Event Optimum/Maximum: 20/20<br>Type: Lecture<br>Time: 9:30 AM – 10:20 AM<br>Days: TR<br>Building/Room: EH 202<br>Instructor: Kathryn G. Vanderbilt                                                                                                    |
| Course/Module (Object Abbrev): AEN 340<br>Section Capacity/Optimum: 15<br>Section Capacity/Maximum: 15<br>Event #1<br>Event Optimum/Maximum: 30/30<br>Type: Lecture<br>Time: 7:00 PM – 7:50 PM<br>Days: MWF<br>Building/Room: CEBA 227<br>Instructor: Harrison A. Landross<br>Event #2                                                                                                    | Course/Module (Object Abbrev): NFS 304<br>Section Capacity/Optimum: 10<br>Section Capacity/Maximum: 10<br>Event #1<br>Event Optimum/Maximum: 20/20<br>Type: Lecture<br>Time: 9:30 AM – 10:20 AM<br>Days: TR<br>Building/Room: EH 202<br>Instructor: Kathryn G. Vanderbilt<br>Event #2                                                                                                    |
| Course/Module (Object Abbrev): AEN 340<br>Section Capacity/Optimum: 15<br>Section Capacity/Maximum: 15<br>Event #1<br>Event Optimum/Maximum: 30/30<br>Type: Lecture<br>Time: 7:00 PM – 7:50 PM<br>Days: MWF<br>Building/Room: CEBA 227<br>Instructor: Harrison A. Landross<br>Event #2<br>Event Optimum/Maximum: 15/15                                                                                                    | Course/Module (Object Abbrev): NFS 304<br>Section Capacity/Optimum: 10<br>Section Capacity/Maximum: 10<br>Event #1<br>Event Optimum/Maximum: 20/20<br>Type: Lecture<br>Time: 9:30 AM – 10:20 AM<br>Days: TR<br>Building/Room: EH 202<br>Instructor: Kathryn G. Vanderbilt<br>Event #2<br>Event Optimum/Maximum: 10/10                                                                                                    |
| Course/Module (Object Abbrev): AEN 340<br>Section Capacity/Optimum: 15<br>Section Capacity/Maximum: 15<br>Event #1<br>Event Optimum/Maximum: 30/30<br>Type: Lecture<br>Time: 7:00 PM – 7:50 PM<br>Days: MWF<br>Building/Room: CEBA 227<br>Instructor: Harrison A. Landross<br>Event #2<br>Event Optimum/Maximum: 15/15<br>Type: Laboratory                                                                                                    | Course/Module (Object Abbrev): NFS 304<br>Section Capacity/Optimum: 10<br>Section Capacity/Maximum: 10<br>Event #1<br>Event Optimum/Maximum: 20/20<br>Type: Lecture<br>Time: 9:30 AM – 10:20 AM<br>Days: TR<br>Building/Room: EH 202<br>Instructor: Kathryn G. Vanderbilt<br>Event #2<br>Event Optimum/Maximum: 10/10<br>Type: Laboratory                                                                                                    |
| Course/Module (Object Abbrev): AEN 340<br>Section Capacity/Optimum: 15<br>Section Capacity/Maximum: 15<br>Event #1<br>Event Optimum/Maximum: 30/30<br>Type: Lecture<br>Time: 7:00 PM – 7:50 PM<br>Days: MWF<br>Building/Room: CEBA 227<br>Instructor: Harrison A. Landross<br>Event #2<br>Event Optimum/Maximum: 15/15<br>Type: Laboratory<br>Time: 1:00 PM – 2:50 PM                                                                                                    | Course/Module (Object Abbrev): NFS 304<br>Section Capacity/Optimum: 10<br>Section Capacity/Maximum: 10<br>Event #1<br>Event Optimum/Maximum: 20/20<br>Type: Lecture<br>Time: 9:30 AM – 10:20 AM<br>Days: TR<br>Building/Room: EH 202<br>Instructor: Kathryn G. Vanderbilt<br>Event #2<br>Event Optimum/Maximum: 10/10<br>Type: Laboratory<br>Time: 10:30 AM – 11:50 AM                                                                                                    |
| Course/Module (Object Abbrev): AEN 340<br>Section Capacity/Optimum: 15<br>Section Capacity/Maximum: 15<br>Event #1<br>Event Optimum/Maximum: 30/30<br>Type: Lecture<br>Time: 7:00 PM – 7:50 PM<br>Days: MWF<br>Building/Room: CEBA 227<br>Instructor: Harrison A. Landross<br>Event #2<br>Event Optimum/Maximum: 15/15<br>Type: Laboratory<br>Time: 1:00 PM – 2:50 PM<br>Days: R                                                                                                    | Course/Module (Object Abbrev): NFS 304<br>Section Capacity/Optimum: 10<br>Section Capacity/Maximum: 10<br>Event #1<br>Event Optimum/Maximum: 20/20<br>Type: Lecture<br>Time: 9:30 AM – 10:20 AM<br>Days: TR<br>Building/Room: EH 202<br>Instructor: Kathryn G. Vanderbilt<br>Event #2<br>Event Optimum/Maximum: 10/10<br>Type: Laboratory<br>Time: 10:30 AM – 11:50 AM<br>Days: T                                                                                                    |
| Course/Module (Object Abbrev): AEN 340<br>Section Capacity/Optimum: 15<br>Section Capacity/Maximum: 15<br>Event #1<br>Event Optimum/Maximum: 30/30<br>Type: Lecture<br>Time: 7:00 PM – 7:50 PM<br>Days: MWF<br>Building/Room: CEBA 227<br>Instructor: Harrison A. Landross<br>Event #2<br>Event Optimum/Maximum: 15/15<br>Type: Laboratory<br>Time: 1:00 PM – 2:50 PM<br>Days: R<br>Building/Room: CEBA 227                                                                                                    | Course/Module (Object Abbrev): NFS 304<br>Section Capacity/Optimum: 10<br>Section Capacity/Maximum: 10<br>Event #1<br>Event Optimum/Maximum: 20/20<br>Type: Lecture<br>Time: 9:30 AM – 10:20 AM<br>Days: TR<br>Building/Room: EH 202<br>Instructor: Kathryn G. Vanderbilt<br>Event #2<br>Event Optimum/Maximum: 10/10<br>Type: Laboratory<br>Time: 10:30 AM – 11:50 AM<br>Days: T<br>Building/Room: FB 209                                                                                                    |
| Course/Module (Object Abbrev): AEN 340<br>Section Capacity/Optimum: 15<br>Section Capacity/Maximum: 15<br>Event #1<br>Event Optimum/Maximum: 30/30<br>Type: Lecture<br>Time: 7:00 PM – 7:50 PM<br>Days: MWF<br>Building/Room: CEBA 227<br>Instructor: Harrison A. Landross<br>Event #2<br>Event Optimum/Maximum: 15/15<br>Type: Laboratory<br>Time: 1:00 PM – 2:50 PM<br>Days: R<br>Building/Room: CEBA 227<br>Instructor: Harrison A. Landross                                                                                                    | Course/Module (Object Abbrev): NFS 304<br>Section Capacity/Optimum: 10<br>Section Capacity/Maximum: 10<br>Event #1<br>Event Optimum/Maximum: 20/20<br>Type: Lecture<br>Time: 9:30 AM – 10:20 AM<br>Days: TR<br>Building/Room: EH 202<br>Instructor: Kathryn G. Vanderbilt<br>Event #2<br>Event Optimum/Maximum: 10/10<br>Type: Laboratory<br>Time: 10:30 AM – 11:50 AM<br>Days: T<br>Building/Room: FB 209<br>Instructor: Kathryn G. Vanderbilt                                                                                                    |
| Course/Module (Object Abbrev): AEN 340<br>Section Capacity/Optimum: 15<br>Section Capacity/Maximum: 15<br>Event #1<br>Event Optimum/Maximum: 30/30<br>Type: Lecture<br>Time: 7:00 PM – 7:50 PM<br>Days: MWF<br>Building/Room: CEBA 227<br>Instructor: Harrison A. Landross<br>Event #2<br>Event Optimum/Maximum: 15/15<br>Type: Laboratory<br>Time: 1:00 PM – 2:50 PM<br>Days: R<br>Building/Room: CEBA 227<br>Instructor: Harrison A. Landross<br>Event #3                                                                                                    | Course/Module (Object Abbrev): NFS 304<br>Section Capacity/Optimum: 10<br>Section Capacity/Maximum: 10<br>Event #1<br>Event Optimum/Maximum: 20/20<br>Type: Lecture<br>Time: 9:30 AM – 10:20 AM<br>Days: TR<br>Building/Room: EH 202<br>Instructor: Kathryn G. Vanderbilt<br>Event #2<br>Event Optimum/Maximum: 10/10<br>Type: Laboratory<br>Time: 10:30 AM – 11:50 AM<br>Days: T<br>Building/Room: FB 209<br>Instructor: Kathryn G. Vanderbilt<br>Event #3                                                                                                    |
| Course/Module (Object Abbrev): AEN 340<br>Section Capacity/Optimum: 15<br>Section Capacity/Maximum: 15<br>Event #1<br>Event Optimum/Maximum: 30/30<br>Type: Lecture<br>Time: 7:00 PM – 7:50 PM<br>Days: MWF<br>Building/Room: CEBA 227<br>Instructor: Harrison A. Landross<br>Event #2<br>Event Optimum/Maximum: 15/15<br>Type: Laboratory<br>Time: 1:00 PM – 2:50 PM<br>Days: R<br>Building/Room: CEBA 227<br>Instructor: Harrison A. Landross<br>Event #3<br>Event Optimum/Maximum: 15/15                                                                                                    | Course/Module (Object Abbrev): NFS 304<br>Section Capacity/Optimum: 10<br>Section Capacity/Maximum: 10<br>Event #1<br>Event Optimum/Maximum: 20/20<br>Type: Lecture<br>Time: 9:30 AM – 10:20 AM<br>Days: TR<br>Building/Room: EH 202<br>Instructor: Kathryn G. Vanderbilt<br>Event #2<br>Event Optimum/Maximum: 10/10<br>Type: Laboratory<br>Time: 10:30 AM – 11:50 AM<br>Days: T<br>Building/Room: FB 209<br>Instructor: Kathryn G. Vanderbilt<br>Event #3<br>Event Optimum/Maximum: 10/10                                                                                                    |
| Course/Module (Object Abbrev): AEN 340<br>Section Capacity/Optimum: 15<br>Section Capacity/Maximum: 15<br>Event #1<br>Event Optimum/Maximum: 30/30<br>Type: Lecture<br>Time: 7:00 PM – 7:50 PM<br>Days: MWF<br>Building/Room: CEBA 227<br>Instructor: Harrison A. Landross<br>Event #2<br>Event Optimum/Maximum: 15/15<br>Type: Laboratory<br>Time: 1:00 PM – 2:50 PM<br>Days: R<br>Building/Room: CEBA 227<br>Instructor: Harrison A. Landross<br>Event #3<br>Event Optimum/Maximum: 15/15<br>Type: Laboratory                                                                                                    | Course/Module (Object Abbrev): NFS 304<br>Section Capacity/Optimum: 10<br>Section Capacity/Maximum: 10<br>Event #1<br>Event Optimum/Maximum: 20/20<br>Type: Lecture<br>Time: 9:30 AM – 10:20 AM<br>Days: TR<br>Building/Room: EH 202<br>Instructor: Kathryn G. Vanderbilt<br>Event #2<br>Event Optimum/Maximum: 10/10<br>Type: Laboratory<br>Time: 10:30 AM – 11:50 AM<br>Days: T<br>Building/Room: FB 209<br>Instructor: Kathryn G. Vanderbilt<br>Event #3<br>Event Optimum/Maximum: 10/10<br>Type: Laboratory                                                                                                    |
| Course/Module (Object Abbrev): AEN 340<br>Section Capacity/Optimum: 15<br>Section Capacity/Maximum: 15<br>Event #1<br>Event Optimum/Maximum: 30/30<br>Type: Lecture<br>Time: 7:00 PM – 7:50 PM<br>Days: MWF<br>Building/Room: CEBA 227<br>Instructor: Harrison A. Landross<br>Event #2<br>Event Optimum/Maximum: 15/15<br>Type: Laboratory<br>Time: 1:00 PM – 2:50 PM<br>Days: R<br>Building/Room: CEBA 227<br>Instructor: Harrison A. Landross<br>Event #3<br>Event Optimum/Maximum: 15/15<br>Type: Laboratory<br>Time: 1:00 PM – 2:50 PM                                                                           | Course/Module (Object Abbrev): NFS 304<br>Section Capacity/Optimum: 10<br>Section Capacity/Maximum: 10<br>Event #1<br>Event Optimum/Maximum: 20/20<br>Type: Lecture<br>Time: 9:30 AM – 10:20 AM<br>Days: TR<br>Building/Room: EH 202<br>Instructor: Kathryn G. Vanderbilt<br>Event #2<br>Event Optimum/Maximum: 10/10<br>Type: Laboratory<br>Time: 10:30 AM – 11:50 AM<br>Days: T<br>Building/Room: FB 209<br>Instructor: Kathryn G. Vanderbilt<br>Event #3<br>Event Optimum/Maximum: 10/10<br>Type: Laboratory<br>Time: 10:30 AM – 11:50 AM                                                                          |
| Course/Module (Object Abbrev): AEN 340<br>Section Capacity/Optimum: 15<br>Section Capacity/Maximum: 15<br>Event #1<br>Event Optimum/Maximum: 30/30<br>Type: Lecture<br>Time: 7:00 PM – 7:50 PM<br>Days: MWF<br>Building/Room: CEBA 227<br>Instructor: Harrison A. Landross<br>Event #2<br>Event Optimum/Maximum: 15/15<br>Type: Laboratory<br>Time: 1:00 PM – 2:50 PM<br>Days: R<br>Building/Room: CEBA 227<br>Instructor: Harrison A. Landross<br>Event #3<br>Event Optimum/Maximum: 15/15<br>Type: Laboratory<br>Time: 1:00 PM – 2:50 PM<br>Days: T                                                                | Course/Module (Object Abbrev): NFS 304<br>Section Capacity/Optimum: 10<br>Section Capacity/Maximum: 10<br>Event #1<br>Event Optimum/Maximum: 20/20<br>Type: Lecture<br>Time: 9:30 AM – 10:20 AM<br>Days: TR<br>Building/Room: EH 202<br>Instructor: Kathryn G. Vanderbilt<br>Event #2<br>Event Optimum/Maximum: 10/10<br>Type: Laboratory<br>Time: 10:30 AM – 11:50 AM<br>Days: T<br>Building/Room: FB 209<br>Instructor: Kathryn G. Vanderbilt<br>Event #3<br>Event Optimum/Maximum: 10/10<br>Type: Laboratory<br>Time: 10:30 AM – 11:50 AM<br>Days: R                                                               |
| Course/Module (Object Abbrev): AEN 340<br>Section Capacity/Optimum: 15<br>Section Capacity/Maximum: 15<br>Event #1<br>Event Optimum/Maximum: 30/30<br>Type: Lecture<br>Time: 7:00 PM – 7:50 PM<br>Days: MWF<br>Building/Room: CEBA 227<br>Instructor: Harrison A. Landross<br>Event #2<br>Event Optimum/Maximum: 15/15<br>Type: Laboratory<br>Time: 1:00 PM – 2:50 PM<br>Days: R<br>Building/Room: CEBA 227<br>Instructor: Harrison A. Landross<br>Event #3<br>Event Optimum/Maximum: 15/15<br>Type: Laboratory<br>Time: 1:00 PM – 2:50 PM<br>Days: T<br>Building/Room: CEBA 227                                     | Course/Module (Object Abbrev): NFS 304<br>Section Capacity/Optimum: 10<br>Section Capacity/Maximum: 10<br>Event #1<br>Event Optimum/Maximum: 20/20<br>Type: Lecture<br>Time: 9:30 AM – 10:20 AM<br>Days: TR<br>Building/Room: EH 202<br>Instructor: Kathryn G. Vanderbilt<br>Event #2<br>Event Optimum/Maximum: 10/10<br>Type: Laboratory<br>Time: 10:30 AM – 11:50 AM<br>Days: T<br>Building/Room: FB 209<br>Instructor: Kathryn G. Vanderbilt<br>Event #3<br>Event Optimum/Maximum: 10/10<br>Type: Laboratory<br>Time: 10:30 AM – 11:50 AM<br>Days: R<br>Building/Room: FB 209                                      |
| Course/Module (Object Abbrev): AEN 340<br>Section Capacity/Optimum: 15<br>Section Capacity/Maximum: 15<br>Event #1<br>Event Optimum/Maximum: 30/30<br>Type: Lecture<br>Time: 7:00 PM – 7:50 PM<br>Days: MWF<br>Building/Room: CEBA 227<br>Instructor: Harrison A. Landross<br>Event #2<br>Event Optimum/Maximum: 15/15<br>Type: Laboratory<br>Time: 1:00 PM – 2:50 PM<br>Days: R<br>Building/Room: CEBA 227<br>Instructor: Harrison A. Landross<br>Event #3<br>Event Optimum/Maximum: 15/15<br>Type: Laboratory<br>Time: 1:00 PM – 2:50 PM<br>Days: T<br>Building/Room: CEBA 227<br>Instructor: Harrison A. Landross | Course/Module (Object Abbrev): NFS 304<br>Section Capacity/Optimum: 10<br>Section Capacity/Maximum: 10<br>Event #1<br>Event Optimum/Maximum: 20/20<br>Type: Lecture<br>Time: 9:30 AM – 10:20 AM<br>Days: TR<br>Building/Room: EH 202<br>Instructor: Kathryn G. Vanderbilt<br>Event #2<br>Event Optimum/Maximum: 10/10<br>Type: Laboratory<br>Time: 10:30 AM – 11:50 AM<br>Days: T<br>Building/Room: FB 209<br>Instructor: Kathryn G. Vanderbilt<br>Event #3<br>Event Optimum/Maximum: 10/10<br>Type: Laboratory<br>Time: 10:30 AM – 11:50 AM<br>Days: R<br>Building/Room: FB 209<br>Instructor: Kathryn G. Vanderbilt |

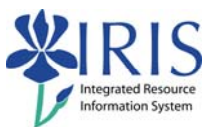

| Course/Medule (Object Abbrev), TEL 212                                                                                                    | Course/Medule (Object Abbrev): DUV 221                                                                                                    |  |
|----------------------------------------------------------------------------------------------------|----------------------------------------------------------------------------------------------------|--|
|                                                                                                    | Course/Module (Object Abbrev). PHT 231                                                                                                    |  |
| Section Capacity/Optimum: 9                                                                                                    | Section Capacity/Optimum: 15                                                                                                    |  |
| Section Capacity/Maximum: 9                                                                                                    | Section Capacity/Maximum: 15                                                                                                    |  |
| Event #1                                                                                                    | Event #1                                                                                                    |  |
| Event Optimum /Maximum: 18/18                                                                                                    | Event Optimum/Maximum: 30/30                                                                                                    |  |
| Type: Lecture                                                                                                    | Type: Lecture                                                                                                    |  |
| <b>Time:</b> 8:30 AM – 9:45 AM                                                                                                    | <b>Time:</b> 8:00 AM – 8:50 AM                                                                                                    |  |
| Days: TR                                                                                                    | Days: MWF                                                                                                    |  |
| Building/Room: TEB 240                                                                                                    | Building/Room: CP 155                                                                                                    |  |
| Instructor: Gomez Cunningham                                                                                                    | Instructor: Thomas Parnell                                                                                                    |  |
| Event #2                                                                                                    | Event #2                                                                                                    |  |
| Event Optimum/Maximum: 9/9                                                                                                    | Event Optimum/Maximum: 15/15                                                                                                    |  |
| Type: Laboratory                                                                                                    | Type: Laboratory                                                                                                    |  |
| Time: 3:00 PM – 4:50 PM                                                                                                    | Time: 9:30 AM – 10:45 AM                                                                                                    |  |
| Davs: M                                                                                                    | Davs: T                                                                                                    |  |
| Building/Room: TEB 245                                                                                                    | Building/Room: CP 114                                                                                                    |  |
| Instructor: Gomez Cuppingham                                                                                                    | Instructor: Thomas Parnell                                                                                                    |  |
| Event #3                                                                                                    | Event #3                                                                                                    |  |
| Event Ontimum/Maximum: 0/0                                                                                                    | Event Ontimum/Maximum: 15/15                                                                                                    |  |
| Type: Laboratory                                                                                                    | Type Laboratory                                                                                                    |  |
|                                                                                                    |                                                                                                    |  |
| <b>Time:</b> 3:00 PIVI – 4:50 PIVI                                                                                                    | <b>Time:</b> 9:30 AIVI – 10:45 AIVI                                                                                                    |  |
| Days: F                                                                                                    | Days: R                                                                                                    |  |
| Building/Room: TEB 245                                                                                                    | Building/Room: CP 114                                                                                                    |  |
| Instructor: Gomez Cunningham                                                                                                    | Instructor: Thomas Parnell                                                                                                    |  |
|                                                                                                    |                                                                                                    |  |
| Course/Module (Object Abbrev): ASC 101                                                                                                    | Course/Module (Object Abbrev): CME 433                                                                                                    |  |
| Course/Module (Object Abbrev): ASC 101                                                                                                    | Course/Module (Object Abbrev): CME 433                                                                                                    |  |
| Course/Module (Object Abbrev): ASC 101<br>Section Capacity/Optimum: 30                                                                                                    | Course/Module (Object Abbrev): CME 433<br>Section Capacity/Optimum: 15                                                                                                    |  |
| Course/Module (Object Abbrev): ASC 101<br>Section Capacity/Optimum: 30<br>Section Capacity/Maximum: 30                                                                                                    | Course/Module (Object Abbrev): CME 433<br>Section Capacity/Optimum: 15<br>Section Capacity/Maximum: 15                                                                                                    |  |
| Course/Module (Object Abbrev): ASC 101<br>Section Capacity/Optimum: 30<br>Section Capacity/Maximum: 30<br>Event #1                                                                                                    | Course/Module (Object Abbrev): CME 433<br>Section Capacity/Optimum: 15<br>Section Capacity/Maximum: 15<br>Event #1                                                                                                    |  |
| Course/Module (Object Abbrev): ASC 101<br>Section Capacity/Optimum: 30<br>Section Capacity/Maximum: 30<br>Event #1<br>Event Optimum/Maximum: 60/60                                                                                                    | Course/Module (Object Abbrev): CME 433<br>Section Capacity/Optimum: 15<br>Section Capacity/Maximum: 15<br>Event #1<br>Event Optimum/Maximum: 30/30                                                                                                    |  |
| Course/Module (Object Abbrev): ASC 101<br>Section Capacity/Optimum: 30<br>Section Capacity/Maximum: 30<br>Event #1<br>Event Optimum/Maximum: 60/60<br>Type: Lecture                                                                                                    | Course/Module (Object Abbrev): CME 433<br>Section Capacity/Optimum: 15<br>Section Capacity/Maximum: 15<br>Event #1<br>Event Optimum/Maximum: 30/30<br>Type: Lecture                                                                                                    |  |
| Course/Module (Object Abbrev): ASC 101<br>Section Capacity/Optimum: 30<br>Section Capacity/Maximum: 30<br>Event #1<br>Event Optimum/Maximum: 60/60<br>Type: Lecture<br>Time: 8:00 AM – 8:50 AM                                                                                                    | Course/Module (Object Abbrev): CME 433<br>Section Capacity/Optimum: 15<br>Section Capacity/Maximum: 15<br>Event #1<br>Event Optimum/Maximum: 30/30<br>Type: Lecture<br>Time: 8:00 AM – 8:50 AM                                                                                                    |  |
| Course/Module (Object Abbrev): ASC 101<br>Section Capacity/Optimum: 30<br>Section Capacity/Maximum: 30<br>Event #1<br>Event Optimum/Maximum: 60/60<br>Type: Lecture<br>Time: 8:00 AM – 8:50 AM<br>Days: TR                                                                                                    | Course/Module (Object Abbrev): CME 433<br>Section Capacity/Optimum: 15<br>Section Capacity/Maximum: 15<br>Event #1<br>Event Optimum/Maximum: 30/30<br>Type: Lecture<br>Time: 8:00 AM – 8:50 AM<br>Days: TR                                                                                                    |  |
| Course/Module (Object Abbrev): ASC 101<br>Section Capacity/Optimum: 30<br>Section Capacity/Maximum: 30<br>Event #1<br>Event Optimum/Maximum: 60/60<br>Type: Lecture<br>Time: 8:00 AM – 8:50 AM<br>Days: TR<br>Building/Room: GARR B52                                                                                                    | Course/Module (Object Abbrev): CME 433<br>Section Capacity/Optimum: 15<br>Section Capacity/Maximum: 15<br>Event #1<br>Event Optimum/Maximum: 30/30<br>Type: Lecture<br>Time: 8:00 AM – 8:50 AM<br>Days: TR<br>Building/Room: FPAT 260                                                                                                    |  |
| Course/Module (Object Abbrev): ASC 101<br>Section Capacity/Optimum: 30<br>Section Capacity/Maximum: 30<br>Event #1<br>Event Optimum/Maximum: 60/60<br>Type: Lecture<br>Time: 8:00 AM – 8:50 AM<br>Days: TR<br>Building/Room: GARR B52<br>Instructor: Jolilan A. Carter                                                                                                    | Course/Module (Object Abbrev): CME 433<br>Section Capacity/Optimum: 15<br>Section Capacity/Maximum: 15<br>Event #1<br>Event Optimum/Maximum: 30/30<br>Type: Lecture<br>Time: 8:00 AM – 8:50 AM<br>Days: TR<br>Building/Room: FPAT 260<br>Instructor: Logan C. Eggars                                                                                                    |  |
| Course/Module (Object Abbrev): ASC 101<br>Section Capacity/Optimum: 30<br>Section Capacity/Maximum: 30<br>Event #1<br>Event Optimum/Maximum: 60/60<br>Type: Lecture<br>Time: 8:00 AM – 8:50 AM<br>Days: TR<br>Building/Room: GARR B52<br>Instructor: Jolilan A. Carter<br>Event #2                                                                                                    | Course/Module (Object Abbrev): CME 433<br>Section Capacity/Optimum: 15<br>Section Capacity/Maximum: 15<br>Event #1<br>Event Optimum/Maximum: 30/30<br>Type: Lecture<br>Time: 8:00 AM – 8:50 AM<br>Days: TR<br>Building/Room: FPAT 260<br>Instructor: Logan C. Eggars<br>Event #2                                                                                                    |  |
| Course/Module (Object Abbrev): ASC 101<br>Section Capacity/Optimum: 30<br>Section Capacity/Maximum: 30<br>Event #1<br>Event Optimum/Maximum: 60/60<br>Type: Lecture<br>Time: 8:00 AM – 8:50 AM<br>Days: TR<br>Building/Room: GARR B52<br>Instructor: Jolilan A. Carter<br>Event #2<br>Event Optimum/Maximum: 30/30                                                                                                    | Course/Module (Object Abbrev): CME 433<br>Section Capacity/Optimum: 15<br>Section Capacity/Maximum: 15<br>Event #1<br>Event Optimum/Maximum: 30/30<br>Type: Lecture<br>Time: 8:00 AM – 8:50 AM<br>Days: TR<br>Building/Room: FPAT 260<br>Instructor: Logan C. Eggars<br>Event #2<br>Event Optimum/Maximum: 15/15                                                                                                    |  |
| Course/Module (Object Abbrev): ASC 101<br>Section Capacity/Optimum: 30<br>Section Capacity/Maximum: 30<br>Event #1<br>Event Optimum/Maximum: 60/60<br>Type: Lecture<br>Time: 8:00 AM – 8:50 AM<br>Days: TR<br>Building/Room: GARR B52<br>Instructor: Jolilan A. Carter<br>Event #2<br>Event Optimum/Maximum: 30/30<br>Type: Laboratory                                                                                                    | Course/Module (Object Abbrev): CME 433<br>Section Capacity/Optimum: 15<br>Section Capacity/Maximum: 15<br>Event #1<br>Event Optimum/Maximum: 30/30<br>Type: Lecture<br>Time: 8:00 AM – 8:50 AM<br>Days: TR<br>Building/Room: FPAT 260<br>Instructor: Logan C. Eggars<br>Event #2<br>Event Optimum/Maximum: 15/15<br>Type: Laboratory                                                                                                    |  |
| Course/Module (Object Abbrev): ASC 101<br>Section Capacity/Optimum: 30<br>Section Capacity/Maximum: 30<br>Event #1<br>Event Optimum/Maximum: 60/60<br>Type: Lecture<br>Time: 8:00 AM – 8:50 AM<br>Days: TR<br>Building/Room: GARR B52<br>Instructor: Jolilan A. Carter<br>Event #2<br>Event Optimum/Maximum: 30/30<br>Type: Laboratory<br>Time: 1:00 PM – 3:50 PM                                                                                                    | Course/Module (Object Abbrev): CME 433<br>Section Capacity/Optimum: 15<br>Section Capacity/Maximum: 15<br>Event #1<br>Event Optimum/Maximum: 30/30<br>Type: Lecture<br>Time: 8:00 AM – 8:50 AM<br>Days: TR<br>Building/Room: FPAT 260<br>Instructor: Logan C. Eggars<br>Event #2<br>Event Optimum/Maximum: 15/15<br>Type: Laboratory<br>Time: 9:00 AM – 11:50 AM                                                                                                    |  |
| Course/Module (Object Abbrev): ASC 101<br>Section Capacity/Optimum: 30<br>Section Capacity/Maximum: 30<br>Event #1<br>Event Optimum/Maximum: 60/60<br>Type: Lecture<br>Time: 8:00 AM – 8:50 AM<br>Days: TR<br>Building/Room: GARR B52<br>Instructor: Jolilan A. Carter<br>Event #2<br>Event Optimum/Maximum: 30/30<br>Type: Laboratory<br>Time: 1:00 PM – 3:50 PM<br>Days: M                                                                                                    | Course/Module (Object Abbrev): CME 433<br>Section Capacity/Optimum: 15<br>Section Capacity/Maximum: 15<br>Event #1<br>Event Optimum/Maximum: 30/30<br>Type: Lecture<br>Time: 8:00 AM – 8:50 AM<br>Days: TR<br>Building/Room: FPAT 260<br>Instructor: Logan C. Eggars<br>Event #2<br>Event Optimum/Maximum: 15/15<br>Type: Laboratory<br>Time: 9:00 AM – 11:50 AM<br>Days: T                                                                                                    |  |
| Course/Module (Object Abbrev): ASC 101<br>Section Capacity/Optimum: 30<br>Section Capacity/Maximum: 30<br>Event #1<br>Event Optimum/Maximum: 60/60<br>Type: Lecture<br>Time: 8:00 AM – 8:50 AM<br>Days: TR<br>Building/Room: GARR B52<br>Instructor: Jolilan A. Carter<br>Event #2<br>Event Optimum/Maximum: 30/30<br>Type: Laboratory<br>Time: 1:00 PM – 3:50 PM<br>Days: M<br>Building/Room: AGN N11                                                                                                    | Course/Module (Object Abbrev): CME 433<br>Section Capacity/Optimum: 15<br>Section Capacity/Maximum: 15<br>Event #1<br>Event Optimum/Maximum: 30/30<br>Type: Lecture<br>Time: 8:00 AM – 8:50 AM<br>Days: TR<br>Building/Room: FPAT 260<br>Instructor: Logan C. Eggars<br>Event #2<br>Event Optimum/Maximum: 15/15<br>Type: Laboratory<br>Time: 9:00 AM – 11:50 AM<br>Days: T<br>Building/Room: FPAT 59A                                                                                                    |  |
| Course/Module (Object Abbrev): ASC 101<br>Section Capacity/Optimum: 30<br>Section Capacity/Maximum: 30<br>Event #1<br>Event Optimum/Maximum: 60/60<br>Type: Lecture<br>Time: 8:00 AM – 8:50 AM<br>Days: TR<br>Building/Room: GARR B52<br>Instructor: Jolilan A. Carter<br>Event #2<br>Event Optimum/Maximum: 30/30<br>Type: Laboratory<br>Time: 1:00 PM – 3:50 PM<br>Days: M<br>Building/Room: AGN N11<br>Instructor: Jolilan A. Carter                                                                                                    | Course/Module (Object Abbrev): CME 433<br>Section Capacity/Optimum: 15<br>Section Capacity/Maximum: 15<br>Event #1<br>Event Optimum/Maximum: 30/30<br>Type: Lecture<br>Time: 8:00 AM – 8:50 AM<br>Days: TR<br>Building/Room: FPAT 260<br>Instructor: Logan C. Eggars<br>Event #2<br>Event Optimum/Maximum: 15/15<br>Type: Laboratory<br>Time: 9:00 AM – 11:50 AM<br>Days: T<br>Building/Room: FPAT 59A<br>Instructor: Logan C. Eggars                                                                                                    |  |
| Course/Module (Object Abbrev): ASC 101<br>Section Capacity/Optimum: 30<br>Section Capacity/Maximum: 30<br>Event #1<br>Event Optimum/Maximum: 60/60<br>Type: Lecture<br>Time: 8:00 AM – 8:50 AM<br>Days: TR<br>Building/Room: GARR B52<br>Instructor: Jolilan A. Carter<br>Event #2<br>Event Optimum/Maximum: 30/30<br>Type: Laboratory<br>Time: 1:00 PM – 3:50 PM<br>Days: M<br>Building/Room: AGN N11<br>Instructor: Jolilan A. Carter<br>Event #3                                                                                                    | Course/Module (Object Abbrev): CME 433<br>Section Capacity/Optimum: 15<br>Section Capacity/Maximum: 15<br>Event #1<br>Event Optimum/Maximum: 30/30<br>Type: Lecture<br>Time: 8:00 AM – 8:50 AM<br>Days: TR<br>Building/Room: FPAT 260<br>Instructor: Logan C. Eggars<br>Event #2<br>Event Optimum/Maximum: 15/15<br>Type: Laboratory<br>Time: 9:00 AM – 11:50 AM<br>Days: T<br>Building/Room: FPAT 59A<br>Instructor: Logan C. Eggars<br>Event #3                                                                                                    |  |
| Course/Module (Object Abbrev): ASC 101<br>Section Capacity/Optimum: 30<br>Section Capacity/Maximum: 30<br>Event #1<br>Event Optimum/Maximum: 60/60<br>Type: Lecture<br>Time: 8:00 AM – 8:50 AM<br>Days: TR<br>Building/Room: GARR B52<br>Instructor: Jolilan A. Carter<br>Event #2<br>Event Optimum/Maximum: 30/30<br>Type: Laboratory<br>Time: 1:00 PM – 3:50 PM<br>Days: M<br>Building/Room: AGN N11<br>Instructor: Jolilan A. Carter<br>Event #3<br>Event Optimum/Maximum: 30/30                                                                                                    | Course/Module (Object Abbrev): CME 433<br>Section Capacity/Optimum: 15<br>Section Capacity/Maximum: 15<br>Event #1<br>Event Optimum/Maximum: 30/30<br>Type: Lecture<br>Time: 8:00 AM – 8:50 AM<br>Days: TR<br>Building/Room: FPAT 260<br>Instructor: Logan C. Eggars<br>Event #2<br>Event Optimum/Maximum: 15/15<br>Type: Laboratory<br>Time: 9:00 AM – 11:50 AM<br>Days: T<br>Building/Room: FPAT 59A<br>Instructor: Logan C. Eggars<br>Event #3<br>Event Optimum/Maximum: 15/15                                                                                                    |  |
| Course/Module (Object Abbrev): ASC 101<br>Section Capacity/Optimum: 30<br>Section Capacity/Maximum: 30<br>Event #1<br>Event Optimum/Maximum: 60/60<br>Type: Lecture<br>Time: 8:00 AM – 8:50 AM<br>Days: TR<br>Building/Room: GARR B52<br>Instructor: Jolilan A. Carter<br>Event #2<br>Event Optimum/Maximum: 30/30<br>Type: Laboratory<br>Time: 1:00 PM – 3:50 PM<br>Days: M<br>Building/Room: AGN N11<br>Instructor: Jolilan A. Carter<br>Event #3<br>Event Optimum/Maximum: 30/30<br>Type: Laboratory                                                                                                  | Course/Module (Object Abbrev): CME 433<br>Section Capacity/Optimum: 15<br>Section Capacity/Maximum: 15<br>Event #1<br>Event Optimum/Maximum: 30/30<br>Type: Lecture<br>Time: 8:00 AM – 8:50 AM<br>Days: TR<br>Building/Room: FPAT 260<br>Instructor: Logan C. Eggars<br>Event #2<br>Event Optimum/Maximum: 15/15<br>Type: Laboratory<br>Time: 9:00 AM – 11:50 AM<br>Days: T<br>Building/Room: FPAT 59A<br>Instructor: Logan C. Eggars<br>Event #3<br>Event Optimum/Maximum: 15/15<br>Type: Laboratory                                                                                                  |  |
| Course/Module (Object Abbrev): ASC 101<br>Section Capacity/Optimum: 30<br>Section Capacity/Maximum: 30<br>Event #1<br>Event Optimum/Maximum: 60/60<br>Type: Lecture<br>Time: 8:00 AM – 8:50 AM<br>Days: TR<br>Building/Room: GARR B52<br>Instructor: Jolilan A. Carter<br>Event #2<br>Event Optimum/Maximum: 30/30<br>Type: Laboratory<br>Time: 1:00 PM – 3:50 PM<br>Days: M<br>Building/Room: AGN N11<br>Instructor: Jolilan A. Carter<br>Event #3<br>Event Optimum/Maximum: 30/30<br>Type: Laboratory<br>Time: 1:00 PM – 3:50 PM                                                                       | Course/Module (Object Abbrev): CME 433<br>Section Capacity/Optimum: 15<br>Section Capacity/Maximum: 15<br>Event #1<br>Event Optimum/Maximum: 30/30<br>Type: Lecture<br>Time: 8:00 AM – 8:50 AM<br>Days: TR<br>Building/Room: FPAT 260<br>Instructor: Logan C. Eggars<br>Event #2<br>Event Optimum/Maximum: 15/15<br>Type: Laboratory<br>Time: 9:00 AM – 11:50 AM<br>Days: T<br>Building/Room: FPAT 59A<br>Instructor: Logan C. Eggars<br>Event #3<br>Event Optimum/Maximum: 15/15<br>Type: Laboratory<br>Time: 9:00 AM – 11:50 AM                                                                      |  |
| Course/Module (Object Abbrev): ASC 101<br>Section Capacity/Optimum: 30<br>Section Capacity/Maximum: 30<br>Event #1<br>Event Optimum/Maximum: 60/60<br>Type: Lecture<br>Time: 8:00 AM – 8:50 AM<br>Days: TR<br>Building/Room: GARR B52<br>Instructor: Jolilan A. Carter<br>Event #2<br>Event Optimum/Maximum: 30/30<br>Type: Laboratory<br>Time: 1:00 PM – 3:50 PM<br>Days: M<br>Building/Room: AGN N11<br>Instructor: Jolilan A. Carter<br>Event #3<br>Event Optimum/Maximum: 30/30<br>Type: Laboratory<br>Time: 1:00 PM – 3:50 PM<br>Days: W                                                            | Course/Module (Object Abbrev): CME 433<br>Section Capacity/Optimum: 15<br>Section Capacity/Maximum: 15<br>Event #1<br>Event Optimum/Maximum: 30/30<br>Type: Lecture<br>Time: 8:00 AM – 8:50 AM<br>Days: TR<br>Building/Room: FPAT 260<br>Instructor: Logan C. Eggars<br>Event #2<br>Event Optimum/Maximum: 15/15<br>Type: Laboratory<br>Time: 9:00 AM – 11:50 AM<br>Days: T<br>Building/Room: FPAT 59A<br>Instructor: Logan C. Eggars<br>Event #3<br>Event Optimum/Maximum: 15/15<br>Type: Laboratory<br>Time: 9:00 AM – 11:50 AM<br>Days: R                                                           |  |
| Course/Module (Object Abbrev): ASC 101<br>Section Capacity/Optimum: 30<br>Section Capacity/Maximum: 30<br>Event #1<br>Event Optimum/Maximum: 60/60<br>Type: Lecture<br>Time: 8:00 AM – 8:50 AM<br>Days: TR<br>Building/Room: GARR B52<br>Instructor: Jolilan A. Carter<br>Event #2<br>Event Optimum/Maximum: 30/30<br>Type: Laboratory<br>Time: 1:00 PM – 3:50 PM<br>Days: M<br>Building/Room: AGN N11<br>Instructor: Jolilan A. Carter<br>Event #3<br>Event Optimum/Maximum: 30/30<br>Type: Laboratory<br>Time: 1:00 PM – 3:50 PM<br>Days: W<br>Building/Room: AGN N11                                  | Course/Module (Object Abbrev): CME 433<br>Section Capacity/Optimum: 15<br>Section Capacity/Maximum: 15<br>Event #1<br>Event Optimum/Maximum: 30/30<br>Type: Lecture<br>Time: 8:00 AM – 8:50 AM<br>Days: TR<br>Building/Room: FPAT 260<br>Instructor: Logan C. Eggars<br>Event #2<br>Event Optimum/Maximum: 15/15<br>Type: Laboratory<br>Time: 9:00 AM – 11:50 AM<br>Days: T<br>Building/Room: FPAT 59A<br>Instructor: Logan C. Eggars<br>Event #3<br>Event Optimum/Maximum: 15/15<br>Type: Laboratory<br>Time: 9:00 AM – 11:50 AM<br>Days: R<br>Building/Room: FPAT 59A                                |  |
| Course/Module (Object Abbrev): ASC 101<br>Section Capacity/Optimum: 30<br>Section Capacity/Maximum: 30<br>Event #1<br>Event Optimum/Maximum: 60/60<br>Type: Lecture<br>Time: 8:00 AM – 8:50 AM<br>Days: TR<br>Building/Room: GARR B52<br>Instructor: Jolilan A. Carter<br>Event #2<br>Event Optimum/Maximum: 30/30<br>Type: Laboratory<br>Time: 1:00 PM – 3:50 PM<br>Days: M<br>Building/Room: AGN N11<br>Instructor: Jolilan A. Carter<br>Event #3<br>Event Optimum/Maximum: 30/30<br>Type: Laboratory<br>Time: 1:00 PM – 3:50 PM<br>Days: W<br>Building/Room: AGN N11<br>Instructor: Jolilan A. Carter | Course/Module (Object Abbrev): CME 433<br>Section Capacity/Optimum: 15<br>Section Capacity/Maximum: 15<br>Event #1<br>Event Optimum/Maximum: 30/30<br>Type: Lecture<br>Time: 8:00 AM – 8:50 AM<br>Days: TR<br>Building/Room: FPAT 260<br>Instructor: Logan C. Eggars<br>Event #2<br>Event Optimum/Maximum: 15/15<br>Type: Laboratory<br>Time: 9:00 AM – 11:50 AM<br>Days: T<br>Building/Room: FPAT 59A<br>Instructor: Logan C. Eggars<br>Event #3<br>Event Optimum/Maximum: 15/15<br>Type: Laboratory<br>Time: 9:00 AM – 11:50 AM<br>Days: R<br>Building/Room: FPAT 59A<br>Instructor: Logan C. Eggars |  |

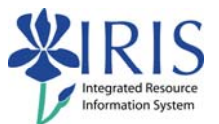

# **Answer Guide**

| Exercise | Step | Answer                                                     |
|----------|------|------------------------------------------------------------|
| 2        | 6    | Twelve                                                     |
| 2        | 7    | Sections: 001, 002, 003, 004, 005, 006, 007, 008, 009, 010 |
| 2        | 8    | Sections: 011, 012                                         |
| 3        | 9    | Four                                                       |
| 3        | 10   | Twelve                                                     |

The table below lists all the answers to the questions posed in the preceding exercises.